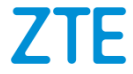

## ZTE Grand X View2 Guide de démarrage rapide

#### À propos de ce manuel

Merci d'avoir choisi ce dispositif mobile ZTE. Pour garder votre appareil dans sa meilleure condition, lisez s'il vous plaît ce manuel et gardez-le pour des références futures.

#### Copyright

#### Copyright © 2017 ZTE CORPORATION.

#### Tous droits réservés.

Aucune partie de cette publication ne peut être citée, reproduite, traduite ou utilisée, sous quelque forme ou par quelque moyen que ce soit, électronique ou mécanique, photocopiée ou microfilmée, sans l'autorisation préalable écrite de ZTE Corporation.

#### Avis

ZTE Corporation se réserve le droit d'apporter des modifications sur les erreurs imprimées ou de mettre à jour les spécifications de ce guide, sans notice préalable.

Ce manuel a été conçu avec le plus grand soin pour assurer l'exactitude de son contenu. Cependant, toutes les déclarations, informations et recommandations qui y sont contenues ne constituent pas de garantie d'aucune sorte, que ce soit exprimé ou impliqué. Veuillez vous référer à <u>Pour votre sécurité</u> pour vous assurer d'utiliser votre appareil correctement et en toute sécurité. Nous offrons un self-service pour nos utilisateurs. Visitez le site officiel de ZTE (à <u>www.ztedevices.ca</u>) pour plus d'informations sur les modèles de produits en self-service et pris en charge. Les informations sur le site Web ont la priorité.

#### Clause de non-responsabilité

ZTE Corporation décline expressément toute responsabilité pour fautes ou dommages provoqués par une modification non autorisée du logiciel.

Les images et captures d'écran utilisées dans ce guide peuvent varier du produit réel. Le contenu de ce guide peut varier du produit ou du logiciel réel.

#### Marques déposées

ZTE et les logos ZTE sont des marques déposées du groupe ZTE Corporation.

Google et Android sont des marques déposées du groupe Google, Inc.

La marque déposée *Bluetooth*<sup>®</sup> ainsi que les logos sont la propriété du groupe Bluetooth SIG, Inc. et toute utilisation de ces marques déposées par ZTE Corporation est soumise à une licence.

microSD Logo est une marque déposée de SD-3C, LLC.

Les processeurs Qualcomm<sup>®</sup> Snapdragon ™sont des produits de la marque Qualcomm Technologies, Inc. Qualcomm et Snapdragon sont des marques déposées de Qualcomm Incorporated, une société enregistrée aux États-Unis et dans d'autres pays. Utilisé avec autorisation.

Toutes les autres marques commerciales déposées sont la propriété de leurs détenteurs respectifs.

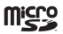

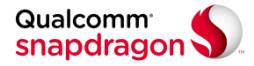

Num. de version : R1.0 Date d'édition: 26 Juin 2017

## Contenus

| À propos de ce manuel                                   | 1  |
|---------------------------------------------------------|----|
| Commencer                                               | 10 |
| Découvrir votre appareil                                | 10 |
| Connaître les touches                                   | 12 |
| Installation de la nano-SIM Card et la microSD Card     | 13 |
| Chargement de la Battérie                               | 14 |
| Extension de la durée de vie de la batterie             | 16 |
| Allumer/Éteindre                                        | 16 |
| Configuration pour la première fois                     | 17 |
| Verrouillage / déverrouillage de l'écran et des touches | 17 |
| Utilisation de l'écran tactile                          | 18 |
| Se familiariser avec l'écran d'accueil                  | 23 |
| Personnalisation                                        | 25 |
| Changement de la Langue du Système                      | 25 |
| Réglage de la date et l'heure                           | 25 |
| Modification du son de notification                     | 26 |
| Marche/arrêt des Sons du Système                        | 26 |
| Régler le Volume                                        | 26 |
| Passage en mode silencieux ou en mode vibration         | 27 |
| Utilisation du mode Ne pas déranger                     | 28 |
| Application de nouveaux fonds d'écran                   | 29 |
| Définir le thème                                        | 30 |
| Modification de la luminosité de l'écran                | 30 |

| Réglage de l'effet de transition de l'écran d'accueil                                                                                                    |                                       |
|----------------------------------------------------------------------------------------------------|---------------------------------------|
| Protégez votre appareil avec des serrures d'écran                                                                                                    | 31                                    |
| Protégez votre appareil avec un pincement de l'écran.                                                                                                    | 32                                    |
| Connaitre les bases                                                                                                    | 34                                    |
| Surveillance de l'état de l'appareil                                                                                                    | 34                                    |
| Gestion des Notifications                                                                                                    | 35                                    |
| Gestion des raccourcis et des Widgets                                                                                                    |                                       |
| Organisation avec des Dossiers                                                                                                    | 40                                    |
| Réorganisation des raccourcis primaires                                                                                                    | 41                                    |
| Saisie de Texte                                                                                                    | 41                                    |
| Modification de Texte                                                                                                    | 44                                    |
| Ouverture et changement d'applications                                                                                                    | 45                                    |
| Désinstaller ou Désactiver une application                                                                                                    | 46                                    |
| Connexion aux réseaux et aux périphériques                                                                                                    | 48                                    |
| Connexion aux réseaux mobiles                                                                                                    | 48                                    |
| Connexion au Wi-Fi                                                                                                    | 50                                    |
| Utilisation du Wi-Fi Direct <sup>®</sup>                                                                                                    | 53                                    |
|                                                                                                    |                                       |
| Connexion aux périphériques Bluetooth                                                                                                    | 54                                    |
| Connexion aux périphériques Bluetooth<br>Connexion à votre ordinateur via USB                                                                                                    | 54<br>57                              |
| Connexion aux périphériques Bluetooth<br>Connexion à votre ordinateur via USB<br>Utilisation de la carte microSD en tant que stockage po                                                                                                    | 54<br>57<br>ortable                   |
| Connexion aux périphériques Bluetooth<br>Connexion à votre ordinateur via USB<br>Utilisation de la carte microSD en tant que stockage po<br>ou périphérique de stockage                                                                                                    | 54<br>57<br>ortable<br>59             |
| Connexion aux périphériques Bluetooth<br>Connexion à votre ordinateur via USB<br>Utilisation de la carte microSD en tant que stockage po<br>ou périphérique de stockage<br>Partage de Votre Connexion de Données Mobiles                                                                          | 54<br>57<br>ortable<br>59<br>64       |
| Connexion aux périphériques Bluetooth<br>Connexion à votre ordinateur via USB<br>Utilisation de la carte microSD en tant que stockage po<br>ou périphérique de stockage<br>Partage de Votre Connexion de Données Mobiles<br>Connexion aux réseaux privés virtuels                                 | 54<br>57<br>ortable<br>59<br>64<br>67 |
| Connexion aux périphériques Bluetooth<br>Connexion à votre ordinateur via USB<br>Utilisation de la carte microSD en tant que stockage po<br>ou périphérique de stockage<br>Partage de Votre Connexion de Données Mobiles<br>Connexion aux réseaux privés virtuels<br>Contacts                     | 54<br>57<br>ortable<br>69<br>64<br>67 |
| Connexion aux périphériques Bluetooth<br>Connexion à votre ordinateur via USB<br>Utilisation de la carte microSD en tant que stockage po<br>ou périphérique de stockage<br>Partage de Votre Connexion de Données Mobiles<br>Connexion aux réseaux privés virtuels<br>Vérification des coordonnées | 54<br>57<br>ortable<br>69<br>67<br>69 |

| Configuration de votre propre profil                      | 70   |
|-----------------------------------------------------------|------|
| Importation, exportation et partage de Contacts           | 70   |
| Utilisation des contacts favoris                          | 72   |
| Utilisation des Groupes                                   | 72   |
| Rechercher un Contact                                     | 74   |
| Modification des Contacts                                 | 75   |
| Comptes Web                                               | 77   |
| Ajout ou suppression de comptes                           | 77   |
| Configuration de la synchronisation des comptes           | 78   |
| E-mail                                                    | 80   |
| Configuration du premier compte de messagerie             | 80   |
| Vérification de vos e-mails                               | 81   |
| Rédaction et envoi d'un E-mail                            | 81   |
| Répondre à un E-mail                                      | 82   |
| Ajout et Modification de comptes de messagerie            | 84   |
| Modification des paramètres généraux du courrier électron | ique |
|                                                           | 85   |
| Messagerie                                                | 86   |
| Ouverture de l'écran de messagerie                        | 86   |
| Envoyer un Message                                        | 86   |
| Répondre à un Message                                     | 87   |
| Transférer un Message                                     | 88   |
| Copier un Message                                         | 88   |
| Suppression de messages ou de Fils                        | 88   |
| Modification des paramètres du message                    | 89   |
| Calendrier                                                | 90   |

| Affichage de vos calendriers et événements            | 90     |
|-------------------------------------------------------|--------|
| Création d'un événement                               | 92     |
| Modification, suppression ou partage d'un événement.  | 92     |
| Modification des paramètres de calendrier             | 93     |
| Navigateur Web                                        | 94     |
| Ouverture du navigateur                               | 94     |
| Utilisation de plusieurs onglets du navigateur        | 95     |
| Téléchargement de fichiers                            | 95     |
| Utilisation de signets                                | 96     |
| Ajouter un signet                                     | 96     |
| Effacement des données de navigation                  | 97     |
| Modification des paramètres du navigateur             | 97     |
| Caméra                                                | 99     |
| Capturer une Photo                                    | 99     |
| Utilisation de différents modes de caméra             | 102    |
| Utilisation d'autres modes d'appareil photo           | 103    |
| Enregistrement d'une vidéo                            | 104    |
| Personnalisation des paramètres de l'appareil photo / | caméra |
|                                                       | 105    |
| Galerie                                               | 107    |
| Ouverture de la galerie                               | 107    |
| Utilisation d'albums                                  | 107    |
| Utilisation des images                                | 108    |
| Retouchez vos images                                  | 109    |
| Lecture de Vidéos                                     | 110    |
| Musique                                               | 112    |

| Copier des fichiers de musique sur votre appareil 112 |
|-------------------------------------------------------|
| Affichage de votre bibliothèque musicale              |
| Définir un morceau comme sonnerie par défaut 113      |
| Lire de la music114                                   |
| Gestion des listes de lecture 116                     |
| Lecture de Vidéo 117                                  |
| Ouverture de la vidéothèque117                        |
| Lecture et contrôle des vidéos 117                    |
| Gestion des fichiers vidéo 118                        |
| FM Radio120                                           |
| Scan et enregistrement des canaux120                  |
| Écouter la Radio FM120                                |
| Modification d'un canal enregistrée121                |
| Autres options et paramètres121                       |
| Enregistrement vocal123                               |
| Plus d'applications et de fonctionnalités125          |
| Backup & Restauration125                              |
| Calculatrice                                          |
| Horloge125                                            |
| Téléchargements127                                    |
| Gestionnaire de fichiers 127                          |
| Applications Google128                                |
| Paramètres131                                         |
| Sans fil et Réseaux131                                |
| Appareil133                                           |
| Personnel137                                          |

| Système                                               | 143     |
|-------------------------------------------------------|---------|
| Mise à jour du logiciel de l'appareil                 | 144     |
| Dépannage                                             | 145     |
| Pour votre sécurité                                   | 149     |
| Sécurité générale                                     | 149     |
| Énergie radioélectrique                               | 151     |
| Réglementations de la FCC                             | 153     |
| Notice IC                                             | 154     |
| Réglementation de la Compatibilité Appareils Auditifs | s (HAC) |
| pour appareil Mobiles                                 |         |
| Distraction                                           | 157     |
| Manutention de produit                                | 157     |
| Sécurité électrique                                   |         |
| Interférence de Fréquence Radio                       |         |
| Environnements explosifs                              |         |
|                                                       |         |

## Commencer

#### Découvrir votre appareil

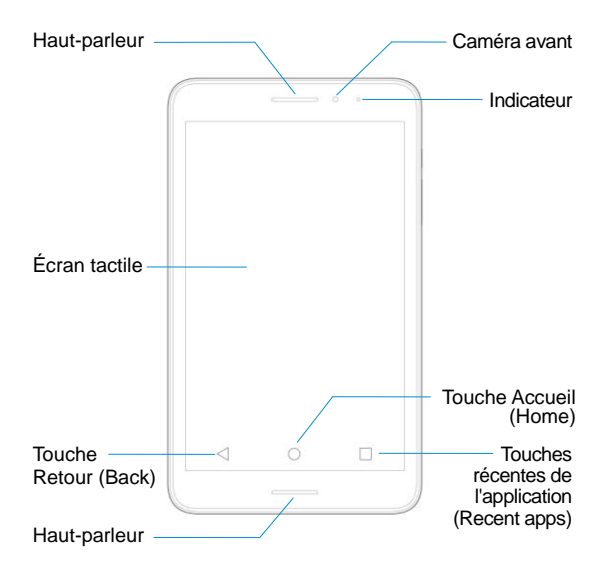

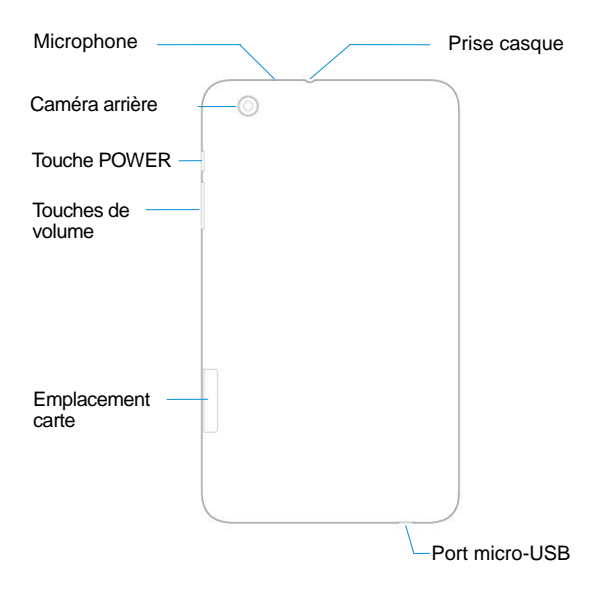

#### **Connaître les touches**

| Touche                       | Fonction                                                                                                    |  |  |
|------------------------------|----------------------------------------------------------------------------------------------------|--|--|
| Touche Power                 | <ul> <li>Appuyez et maintenez pour activer ou<br/>désactiver le mode avion, redémarrer<br/>ou éteindre.</li> </ul>                         |  |  |
|                              | <ul> <li>Appuyez pour allumer ou éteindre<br/>l'affichage d'écran.</li> </ul>                                                              |  |  |
| Touche Volume                | Appuyez ou maintenez la touche enfoncée pour augmenter ou diminuer le volume.                                                              |  |  |
| Touche Accueil<br>(Home)     | <ul> <li>Touchez pour revenir à l'écran<br/>d'accueil à partir de n'importe quelle<br/>application ou écran.</li> </ul>                    |  |  |
|                              | Touchez et maintenez enfoncé pour<br>utiliser Google Search ou Now on Tap.                                                                 |  |  |
| Touche Retour                | Touchez pour revenir à l'écran précédent.                                                                                                  |  |  |
| Touche Applications récentes | Touchez pour voir les applications<br>récemment utilisées.<br>Touchez sur Effacer tout pour effacer la<br>liste des applications récentes. |  |  |

## Installation de la nano-SIM Card et la microSD Card

La nano-SIM card et la microSD card peuvent être installées ou retirées lorsque l'appareil est allumé. Vous devez démonter la microSD card avant de la retirer.

#### O ATTENTION!

Pour éviter d'endommager l'appareil, n'utilisez pas de nano-SIM card non standard coupée à partir d'une SIM card. Vous pouvez obtenir une nano-SIM card standard auprès de votre fournisseur de services.

1. Insérez votre ongle dans le coin du couvercle du logement de la carte et soulevez doucement..

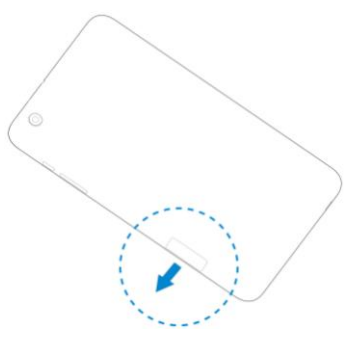

 Tenez la nano-SIM card/ microSD card avec le coin coupé orienté comme indiqué et faites-le glisser dans la fente de la carte.

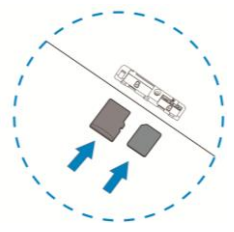

#### 💋 REMARQUE:

Certaines applications peuvent nécessiter une microSD card pour fonctionner normalement ou pouvoir stocker certaines données. Par conséquent, il est recommandé de conserver une microSD card installée et de ne pas l'enlever ou de la remplacer au hasard.

#### Chargement de la Battérie

La batterie de votre appareil devrait avoir suffisamment d'alimentation pour que l'appareil s'allume et trouve un signal. Vous devez charger complètement la batterie dès que possible.

Si la batterie est faible, il y aura un message contextuel à l'écran. Vous pouvez voir le niveau exact de la batterie sur la barre d'état supérieure.

#### • ATTENTION!

Utilisez uniquement des chargeurs et des câbles approuvés par ZTE. L'utilisation d'accessoires non approuvés pourrait endommager votre appareil ou faire exploser la batterie.

1. Connectez l'adapteur au port micro-USB.

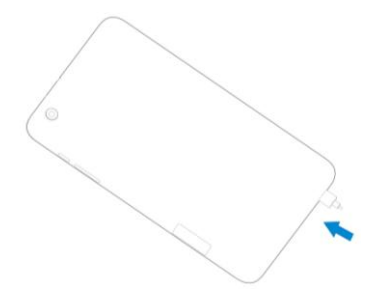

- 2. Connectez le chargeur à une prise secteur standard.
- 3. Déconnectez le chargeur lorsque la batterie est complètement chargée.

#### MISE EN GARDE:

Ne modifiez pas la batterie rechargeable intégrée dans votre appareil par vous-même. La batterie ne peut être modifiée que par un fournisseur de services agréé ZTE ou ZTE lui-même.

#### Z REMARQUE:

Si la batterie est extrêmement faible, il est possible que vous ne

puissiez pas allumer l'appareil même s'il est chargé. Dans ce cas, essayez à nouveau après avoir chargé l'appareil pendant au moins 20 minutes. Contactez le service clientèle si vous ne pouvez toujours pas alimenter l'appareil après une recharge prolongée.

# Extension de la durée de vie de la batterie

Les applications actives, les niveaux de luminosité de l'écran, l'utilisation Bluetooth et Wi-Fi et la fonctionnalité GPS peuvent affaiblir votre batterie.

Pour économiser votre batterie, vous pouvez activer l'Économiseur de batterie à travers Paramètres > Batterie > Économiseur de batterie, ou procédez comme suit:

- Réduisez le temps de rétroéclairage de l'écran.
- Baisser la luminosité de l'écran.
- Désactivez le Wi-Fi, le Bluetooth et l'auto-sync quand ils ne sont pas utilisés.
- Désactivez la fonction GPS lorsqu'elle n'est pas utilisée. La plupart des applications utilisant cette fonction interrogeront périodiquement les satellites GPS pour votre emplacement actuel, et chaque requête drainera votre batterie.

## Allumer/Éteindre

 Appuyez et maintenez la touche Power pour allumer votre appareil. Pour éteindre, appuyez et maintenez la touche Power et touchez sur Power off.

#### REMARQUE:

Si l'appareil se bloque ou prend trop de temps pour répondre, vous pouvez appuyer sur la touche **Power** pendant plus de 10 secondes pour redémarrer l'appareil.

## Configuration pour la première fois

Lorsque vous allumez votre appareil une fois que vous l'avez acheté ou que vous l'avez réinitialisé à sa valeur d'usine (voir <u>Backup et Réinitialisation</u>), vous devez effectuer quelques paramètres avant de l'utiliser.

Appuyez sur le champ de langue pour sélectionner une langue. Ensuite, appuyez sur **LET'S GO** et suivez les instructions pour configurer le Wi-Fi, le nom, la protection des périphériques, les services Google et d'autres options.

# Verrouillage / déverrouillage de l'écran et des touches

Votre appareil vous permet de verrouiller rapidement l'écran et les touches (mettre l'appareil en mode veille) lorsqu'il n'est pas utilisé et pour réactiver l'écran et le déverrouiller lorsque vous en avez besoin.

#### Pour verrouiller l'écran et les touches:

Pour éteindre rapidement l'écran et verrouiller les touches, appuyez sur la touche **Power**.

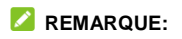

Pour économiser l'énergie de la batterie, l'appareil éteint automatiquement l'écran après un certain temps d'inactivité.

#### Pour déverrouiller l'écran et les touches:

- 1. Appuyez sur la touche Power pour allumer l'écran.
- 2. Touchez et maintenez enfoncée une zone vide sur l'écran.
  - ou -

Touchez et maintenez o enfoncé pour ouvrir l'application Camera.

- ou -

Touchez et maintenez  $\Psi$  enfoncé pour utiliser Google voice search.

- ou -

Double-tapez une notification pour ouvrir l'application concernée.

#### REMARQUE:

Si vous avez défini un modèle, un code PIN ou un mot de passe pour votre appareil (voir <u>Protégez votre appareil avec des</u> <u>serrures d'écran</u>), appuyez sur l'écran et maintenez-le enfoncé, dessinez le motif ou entrez le code PIN ou le mot de passe pour déverrouiller votre appareil.

#### Utilisation de l'écran tactile

L'écran tactile de votre appareil vous permet de contrôler les actions grâce à divers gestes tactiles.

Touchez

Lorsque vous souhaitez taper à l'aide du clavier à l'écran, sélectionnez les éléments sur l'écran tels que les icônes de l'application et des paramètres, ou appuyez sur les boutons à l'écran, simplement en les touchant avec votre doigt.

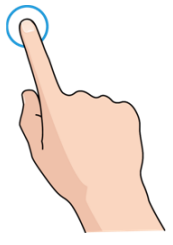

Touchez et maintenez enfoncé

Pour ouvrir les options disponibles pour un élément (par exemple, un message ou un lien dans une page Web), maintenez l'élément enfoncé.

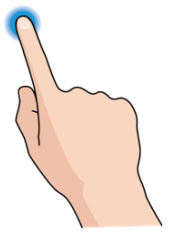

Faites glisser ou coulissez

Pour faire glisser ou coulisser, il vous faut rapidement faire glisser votre doigt verticalement ou horizontalement sur l'écran.

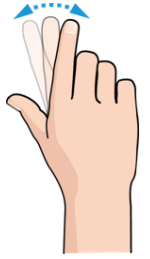

Déplacez

Pour déplacer, appuyez et maintenez votre doigt avec une certaine pression avant de commencer à bouger votre doigt. En déplaçant, ne relâchez pas votre doigt jusqu'à ce que vous ayez atteint la position cible.

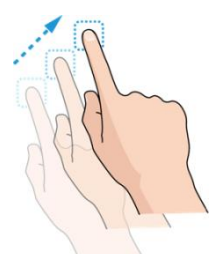

Pincez

Dans certaines applications (telles que Maps, navigateur et galerie), vous pouvez faire un zoom avant et arrière en plaçant deux doigts sur l'écran à la fois et en les pinçant ensemble (pour faire un zoom arrière) ou en les écartant (pour faire un zoom avant).

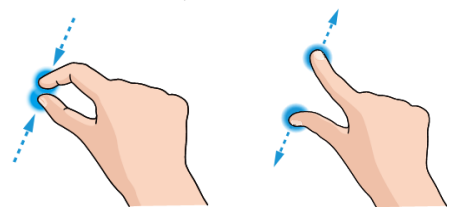

Tournez l'écran

Pour la plupart des écrans, vous pouvez changer automatiquement l'orientation de l'écran de portrait en

paysage en tournant l'appareil de côté.

#### REMARQUE:

La fonction de rotation automatique doit être activée pour que l'orientation de l'écran change automatiquement. Touchez la touche Accueil > (IIII) > Paramètres > Affichage >Lorsque l'appareil est en rotation> Faire pivoter le contenu de l'écran / Rester dans l'orientation actuelle. Vous pouvez également accéder à la commande de rotation de l'écran en glissant la barre d'état deux fois et appuyez sur Auto-pivoter/Portrait.

## Se familiariser avec l'écran d'accueil

L'écran d'accueil est le point de départ pour les applications, les fonctions et les menus de votre appareil. Vous pouvez personnaliser votre écran d'accueil en ajoutant des raccourcis, des dossiers, des widgets et plus encore.

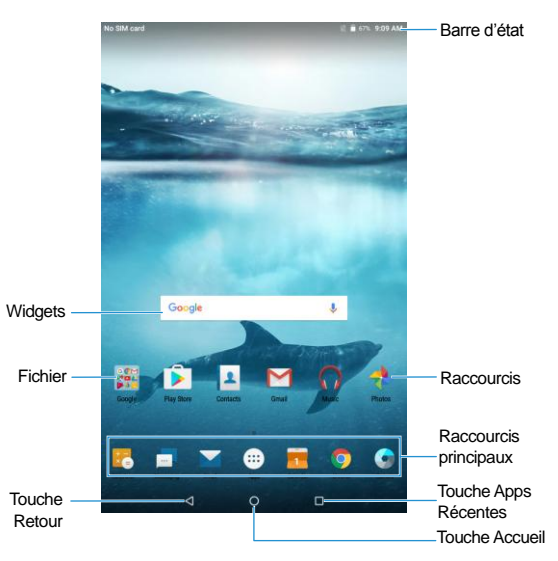

#### Panneaux d'écran d'accueil étendus

Votre écran d'accueil est extensible, offrant plus d'espace pour les raccourcis, les widgets et plus encore. Il suffit de glisser vers la gauche ou vers la droite sur l'écran d'accueil pour voir les panneaux étendus. Vous pouvez ajouter ou supprimer des panneaux d'écran d'accueil ou ajuster leur commande.

#### Pour ajouter un nouveau panneau d'écran d'accueil:

- 1. Touchez et maintenez enfoncée une zone vide de l'écran d'accueil
- 2. Touchez l'onglet Accueil.
- 3. Touchez et maintenez enfoncée une page pour changer sa position.

#### Z REMARQUE:

Touchez O en bas d'une miniature de l'écran d'accueil pour la configurer comme l'écran d'accueil principal.

### Personnalisation

#### Changement de la Langue du Système

- Appuyez sur la touche Accueil > (1990) > Paramètres > Langues & Saisie > Langues.
- 2. Sélectionnez la langue dont vous avez besoin.

#### Réglage de la date et l'heure

- Appuyez sur la touche Accueil > (19) > Paramètres > Date & Heure.
- 2. Régler la date, l'heure, fuseau horaire et format de l'heure.
  - Pour régler automatiquement la date et l'heure, activez Date & Heure automatique.
  - Pour régler manuellement la date et l'heure, désactivez Date & Heure automatique et sélectionnez Régler la date / Régler l'heure pour changer la date et l'heure.
  - Pour régler automatiquement le fuseau horaire, activez Fuseau horaire automatique.
  - Pour régler manuellement le fuseau horaire, désactivez
     Fuseau horaire automatique et sélectionnez
     Selectionnez le fuseau horaire pour définir le fuseau horaire correct.
  - Pour régler le format de l'heure, activez ou désactivez Utilisez le format 24 heures.

## Modification du son de notification

Vous pouvez personnaliser le son de notification par défaut.

- 1. Appuyez sur la touche Accueil > 🐵 > Paramètres > Son.
- 2. Sélectionnez Sonnerie de notification par défaut.
- 3. Parcourez la liste et choisissez la sonnerie que vous voulez utiliser.
- 4. Touchez OK.

#### REMARQUES:

Lorsque vous sélectionnez des sonneries ou des sons, appuyez sur l'onglet **Musique** ou **Enregistrement** pour sélectionner un fichier audio enregistré sur l'appareil ou la carte de stockage.

#### Marche/arrêt des Sons du Système

- 2. Activez ou Désactivez Sons de verrouillage de l'écran, Sons de chargement, Sons des touches, Vibrer en tapant ou Tonalité lors de l'allumage.

## **Régler le Volume**

 Appuyez sur la touche Accueil > (1978) > Paramètres > Son. Faites glisser les curseurs sur Volume des média, Volume de l'alarme, Volume de la sonnerie et Volume de la notification pour régler le volume pour chaque type d'audio.

#### REMARQUE:

Vous pouvez régler le volume du support lorsqu'une application multimédia est utilisée en appuyant sur la touche **Volume**. Si aucune application multimedia n'est active, appuyez sur la touche **Volume** pour régler le volume de la sonnerie ou touchez pour régler les autres types de volume.

## Passage en mode silencieux ou en mode vibration

Vous pouvez configurer l'appareil en mode silencieux ou en mode vibration en utilisant l'une des méthodes suivantes.

- Appuyez sur la touche Volume lorsqu'aucune application multimédia n'est active pour afficher la fenêtre de gestion du volume. Faites glisser le curseur de volume de la sonnerie vers la gauche ou continuez à appuyer sur l'extrémité inférieure de la touche Volume pour passer l'appareil au mode vibration. Appuyez de nouveau sur la touche en mode vibration pour passer l'appareil au mode silencieux.
- Faites glisser vers le bas à partir du haut de l'écran pour ouvrir le panneau de notification et faites glisser le panneau vers le bas. Sélectionnez Sonner, Vibrer ou Silence pour changer l'appareil en mode vibration / silence.

Ne pas déranger, touchez Ne pas déranger et selectionnez Toujours. Touchez Règles de dérangement et selectionnez Silence total pour passer l'appareil en mode silencieux.

### Utilisation du mode Ne pas déranger

Vous pouvez limiter les interruptions avec le mode Ne pas déranger. Ce mode rend votre appareil silencieux afin qu'il ne produise pas de son ni de vibration lorsque vous ne le souhaitez pas.

#### Passer en mode Ne pas déranger:

- Appuyez sur la touche Accueil > (1) > Paramètres > Son > Ne pas déranger > Ne pas déranger.
- 2. Touchez Toujours ou Planifié autant que nécessaire.
  - Touchez Toujours pour active la function Ne pas déranger immédiatement, qui restera active jusqu'à ce que vous la désactiviez.
  - Touchez Planifié pour si vous souhaitez que la fonction soit activée et désactivée automatiquement pendant des périodes spécifiques.
- Si vous sélectionnez Planifié, touchez Jours, Heure de début, et Heure de fin pour spécifier les périodes durant lesquelles Ne pas déranger sera activée.
- Touchez Règles de dérangement et sélectionnez Priorité seulement, Alarmes seulement, ou Silence total selon laquelle vous souhaitez autoriser des exceptions. Vous pouvez personnaliser les exceptions lorsque Priorité seulement est sélectionnée.

Pour définir des exceptions pour le mode Ne pas déranger:

Vous pouvez définir des rappels et des événements comme exceptions lorsque **le mode Ne pas déranger** est activée et **Priorité seulement** est sélectionnée comme la règle de dérangement, de sorte que ces sonneries, sons et vibrations ne sont pas désactivés.

- Touchez les commutateurs à côté des éléments que vous souhaitez autoriser.

#### 💋 REMARQUE:

Pour définir des exceptions en fonction des applications, appuyez sur la touche Accueil > (1) > Paramètres > Notifications. Sélectionnez une application et activez Outrepasser Ne pas déranger.

## Application de nouveaux fonds d'écran

Vous pouvez définir le fond d'écran pour l'écran d'accueil et l'écran de verrouillage.

- Appuyez sur la touche Accueil > (1) > Paramètres > Affichage > Fond d'écran.
- 2. Appuyez sur Galerie, Papiers peints animés, Photos ou Fonds d'écran et sélectionnez une image ou une animation.

#### REMARQUE:

En outre, vous pouvez toucher et maintenir enfoncée une zone vide de l'écran d'accueil et sélectionner l'onglet **Fonds d'écran**. Ensuite, sélectionnez une image intégrée, un fond d'écran en

direct ou une image à partir de vos photos.

### Définir le thème

- 1. Touchez et maintenez enfoncé un endroit vide sur l'écran d'accueil.
- 2. Dans la fenêtre qui apparaît en bas, touchez Thèmes.
- 3. Sélectionnez un thème que vous aimez.

## Modification de la luminosité de l'écran

- Appuyez sur la touche Accueil > (1) > Paramètres > Affichage > Niveau d'éclairage.
- 2. Faites glisser le curseur pour régler manuellement la luminosité de l'écran.

# Réglage de l'effet de transition de l'écran d'accueil

- 1. Touchez et maintenez enfoncé un endroit vide sur l'écran d'accueil.
- 2. Dans la fenêtre qui apparaît en bas, touchez Accueil.
- Choisissez un effet et l'appareil montrera comment cela fonctionne. Touchez d'autres effets jusqu'à ce que vous trouviez le favori.

# Protégez votre appareil avec des serrures d'écran

Vous pouvez protéger votre appareil en créant un verrouillage d'écran. Lorsqu'il est activé, vous devez toucher et maintenir enfoncé l'écran, dessiner un motif ou entrer un PIN numérique ou un mot de passe pour déverrouiller l'écran et les touches de l'appareil.

- Appuyez sur la touche Accueil > (1) > Paramètres > Sécurité > Verrouillage d'écran.
- 2. Appuyez sur Aucun, Longue appui, Schéma, PIN ou Mot de passe.
  - Appuyez sur Aucun pour désactiver le verrouillage de l'écran.
  - Appuyez sur Longue appui pour activer le verrouillage de l'écran et autoriser le déverrouillage avec un geste «toucher et maintenir enfoncé ». Vous pouvez déverrouiller l'écran en touchant et en maintenant enfoncée une zone vide sur l'écran de verrouillage.
  - Appuyez sur Schéma pour dessiner et redessiner un motif que vous devez dessiner pour déverrouiller l'écran.
  - Appuyez sur PIN ou Mot de pour définir un PIN numérique ou un mot de passe que vous devez entrer pour déverrouiller l'écran.
- Pour Schéma, PIN ou Mot de Passe, sélectionnez le démarrage sécurisé et la façon dont vous souhaitez que les notifications et leur contenu s'affichent lorsque l'appareil est

verrouillé, puis appuyez sur TERMINÉ.

#### REMARQUE:

Rappelez-vous le schéma, le code PIN ou le mot de passe que vous avez défini. Sinon, vous devrez mettre à niveau le logiciel de l'appareil ou contacter le service clientèle pour utiliser le périphérique. Voir <u>Mise à jour du logiciel de l'appareil</u>.

## Protégez votre appareil avec un

#### pincement de l'écran

Vous pouvez utiliser la fonction de pincement de l'écran pour garder une application en vue, afin que d'autres ne puissent pas passer à d'autres applications ou accéder à vos informations personnelles.

#### Activer le pincement de l'écran

- Appuyez sur la touche Accueil > (19) > Paramètres > Sécurité > Pincement d'écran.
- 2. Appuyez sur le commutateur On/Off.
- Pour plus de sécurité, touchez Verrouiller l'appareil lors du détachement, sélectionnez une option de sécurité et suivez les instructions à l'écran si vous n'avez pas déjà un schéma, un code PIN ou un mot de passe configurés.

#### Pincer un écran

- 1. Assurez-vous que le pincement de l'écran est activé.
- 2. Ouvrez l'application que vous souhaitez garder en vue.

- 3. Appuyez sur Applications récentes.
- 4. S'il y a plusieurs onglets d'application, glissez vers le haut pour trouver sur l'onglet le plus à l'avant.
- 5. Appuyez sur 🕛.

#### Détacher l'écran

Pour détacher et retourner à l'utilisation normale, touchez et maintenez enfoncée **Applications récentes**.

Si vous avez configuré le schéma de déverrouillage, le code PIN ou le mot de passe, touchez et maintenez enfoncée **Retour** pour détacher et retournez à l'écran de verrouillage si l'option **Verrouiller l'appareil lors du détachement** est activée.

## Connaitre les bases

### Surveillance de l'état de l'appareil

La barre d'état en haut de l'écran d'accueil fournit des icônes d'état de service et de l'appareil sur le côté droit. Voici quelques-unes des icônes que vous pouvez voir.

| <b>4</b> G<br>LTE   | 4G LTE connecté                                                       | .al        | Force du signal               |
|---------------------|-----------------------------------------------------------------------|------------|-------------------------------|
| Ň                   | Mode Silence                                                          | ★          | Mode Avion                    |
| վ_ի                 | Mode Vibration                                                        | *          | Bluetooth <sup>®</sup> activé |
| 0                   | Mode Ne pas déranger<br>(Priorité uniquement ou<br>Alarmes seulement) |            | Connecté à un réseau Wi-Fi®   |
| 0                   | Mode Ne pas déranger<br>(Silence total)                               | (          | Wi-Fi en utilisation          |
|                     | Batterie faible                                                       | 0          | Hotspot Wifi portable activé  |
|                     | Batterie pleine                                                       | •          | Casque filaire branché        |
| <b>7</b> / <b>7</b> | Batterie en charge                                                    | $\bigcirc$ | Réglage d'alarme              |
| 9                   | GPS active                                                            |            |                               |

## **Gestion des Notifications**

#### Icônes de Notification

La barre d'état en haut de l'écran d'accueil fournit des icônes de notification sur la gauche. Voici quelques-unes des icônes que vous pouvez voir.

Les notifications dépendent des applications installées et vous pouvez toucher et faire glisser la barre d'état pour voir plus d'informations.

| $\left \right>$     | Nouveau(x) message(s)<br>de l'application E-mail | + | Téléchargement de<br>données              |
|---------------------|--------------------------------------------------|---|-------------------------------------------|
| M / M               | Nouveau(x) message(s)<br>de l'application Gmail™ | 1 | Envoi de données                          |
| <b>9</b> / <b>5</b> | Lecture de chanson                               | ţ | USB branché                               |
| ٦                   | Événement à venir                                | Ĉ | Mises à jour disponibles<br>de Play Store |
| ?                   | Nouveau réseau Wi-Fi<br>détecté                  | * | Bluetooth en connexion                    |

#### Ouvrir/Fermer le panneau de Notification

Les notifications rapportent l'arrivée des événements du calendrier, des alarmes, ainsi que des événements en cours, comme lorsque vous jouez de la musique. Vous pouvez ouvrir le panneau de notification pour afficher les détails des notifications.
- Pour ouvrir le panneau de notification, glissez votre doigt sur l'écran d'accueil ou en haut de l'écran.
- Pour fermer le panneau de notification, faites glisser votre doigt en haut de l'écran ou appuyez sur **Retour**.

#### Répondre à ou Effacer une Notification

Dans le panneau de notification, vous pouvez répondre à une notification ou supprimer les notifications. Le panneau de notification prend également en charge les notifications extensibles qui vous permettent d'effectuer des actions supplémentaires directement à partir de la notification elle-même.

- Pour répondre à une notification, il suffit d'appuyez dessus.
- Faites glisser vers le bas avec un doigt pour étendre certaines notifications. Vous pouvez également glisser deux doigts verticalement ou pincer-zoom pour étendre ou réduire certaines notifications.
- Pour effacer une notification, glissez-le vers la gauche ou vers la droite.
- Pour effacer toutes les notifications, appuyez sur TOUT EFFACER sous toutes les notifications.
- Pour gérer les notifications que vous avez reçues, appuyez et maintenez enfoncée une notification pour identifier l'application qui l'a créée. Vous pouvez ensuite appuyer sur PLUS DE RÉGLAGES et activez ou désactivez les paramètres suivants (certaines options peuvent ne pas être disponibles pour toutes les applications).
  - Afficher en silence: Ne fait ni de bruit, ni vibrer ou

regarder ces notifications en vue sur l'écran actuel.

- Bloquer tout: Masquer les notifications futures de cette application.
- Sur l'écran de verrouillage: Autoriser cette application à afficher certaines notifications sur l'écran de verrouillage.
- Remplacer Ne pas déranger: Afficher les notifications de cette application lorsque la règle Ne pas déranger est définie sur Priorité uniquement.

#### REMARQUE:

Si vous bloquez des notifications pour une application, vous pouvez manquer ses alertes et mises à jour importantes. Les notifications de certaines applications ne peuvent pas être bloquées.

#### Utiliser les paramètres rapides

Les paramètres rapides permettent de visualiser ou de modifier les paramètres les plus communs pour votre appareil.

Faites glisser vers le bas avec un doigt en haut de l'écran, ou ouvrez le panneau de notification et faites glisser le panneau vers le bas pour trouver les paramètres rapides suivants sur l'écran.

- Ne pas déranger / Priorité uniquement / Alarmes seulement / Silence total: Touchez pour ouvrir le menu Ne pas déranger.
- Son / Vibreur / Silencieux: Touchez pour basculer entre le son, les vibrations et le muet. Voir <u>Passage en mode silencieux</u> <u>ou en mode vibration</u>.

- Mode Avion: Toucher pour active ou désactiver le mode Avion.
- Rotation automatique / Portrait: Touchez pour activer ou désactiver la fonction d'auto-rotation de l'écran
- Hotspot: Toucher pour activer ou désactiver la fonction Wi-Fi. Appuyez et maintenez enfoncée la touche pour ouvrir le menu Wi-Fi dans les paramètres. Voir <u>Partagez votre</u> <u>connexion de données mobiles en tant que Point d'accès</u> <u>Wifi</u>.
- Bluetooth: Toucher pour active ou désactiver le Bluetooth. Appuyez et maintenez enfoncée la touche pour ouvrir le menu Bluetooth dans les paramètres. Voir <u>Connexion aux</u> <u>périphériques Bluetooth</u>.
- Wi-Fi: Toucher pour active ou désactiver le Wi-Fi. Appuyez et maintenez enfoncée la touche pour ouvrir le menu Wi-Fi dans les paramètres. Voir <u>Connexion au Wi-Fi</u>.
- Données: Touchez pour activer ou désactiver le service de données mobiles sur le réseau mobile. Appuyez et maintenez enfoncée la touche pour ouvrir le menu Utilisation des données dans Paramètres.
- Emplacement: Touchez pour activer ou désactiver les services de localisation. Appuyez et maintenez enfoncée la touche pour ouvrir le menu Emplacement dans Paramètres. Voir <u>Emplacement</u>.
- Luminosité: Faites glisser le curseur de luminosité pour régler la luminosité de l'écran.

#### REMARQUE:

Dans l'écran Paramètres rapides, touchez 🌼 en haut pour

aller au menu **Paramètres**; touchez **O** Pour afficher votre propre profil de contact dans l'application Contacts; touchez pour changer les positions des icônes de configuration rapide.

## Gestion des raccourcis et des Widgets

#### Ajouter des raccourcis and Widgets

Appuyer sur la touche Home > (III).

- ou -

Pour ajouter des widgets, touchez et maintenez enfoncée une zone vide de l'écran d'accueil et sélectionnez **Widgets**.

- Faites glisser vers le haut ou vers le bas pour parcourir les applications disponibles, ou vers la gauche ou vers la droite pour trouver le widget dont vous avez besoin.
- Touchez et maintenez enfoncé un widget ou une icône d'application et faites-le glisser vers un panneau d'écran d'accueil.

#### Déplacer des raccourcis ou des Widgets

- 1. Appuyez et maintenez enfoncé un raccourci ou un widget sur l'écran d'accueil.
- 2. Faites-le glisser vers l'endroit dont vous avez besoin.

#### Effacer des raccourcis ou des Widgets

1. Appuyez et maintenez enfoncé un raccourci ou un widget sur l'écran d'accueil. 2. Déplacez-le à 👕 pour le supprimer.

## Régler la taille du Widget

- Appuyez et maintenez enfoncé un widget sur l'écran d'accueil, puis relâchez-le.
- 2. Un contour apparaît autour du widget. Faites glisser le contour pour redimensionner le widget.

#### REMARQUE:

Tous les widgets ne peuvent pas être redimensionnés.

## **Organisation avec des Dossiers**

Vous pouvez créer des dossiers sur l'écran d'accueil et ajouter plusieurs raccourcis dans un dossier.

Vous pouvez déplacer ou supprimer des dossiers de la même manière que le déplacement ou la suppression de raccourcis.

- Appuyez et maintenez enfoncé un raccourci sur l'écran d'accueil et faites-le glisser à en haut à gauche.
- 2. Relâchez le raccourci. Un nouveau dossier sera créé et le raccourci est ajouté dans le dossier.
- 3. Pour ajouter plus de raccourcis dans le dossier, touchez et maintenez enfoncé le raccourci et faites-le glisser sur le dossier avant de le relâcher.

## REMARQUES:

Touchez le dossier, puis appuyez sur le champ Nom pour renommer le dossier.

 Faites glisser tous les raccourcis hors du dossier et le dossier sera supprimé.

# Réorganisation des raccourcis primaires

L'écran d'accueil comprend une zone de raccourcis principal personnalisable visible en bas de tous les écrans d'accueil. Vous pouvez conserver au plus quatre éléments dans la zone des raccourcis primaires. Faites glisser des raccourcis ou des dossiers dans ou hors de la zone pour le réorganiser.

## Saisie de Texte

Vous pouvez entrer du texte à l'aide du clavier à l'écran. Certaines applications l'ouvrent automatiquement. Dans d'autres, vous l'ouvrez en touchant où vous voulez taper.Appuyez sur **Retour** Masquer le clavier à l'écran. Vous pouvez également entrer du texte en parlant avec la fonction de frappe vocale de Google.

#### Activer ou désactiver les méthodes de saisie

- Appuyez sur la touche Accueil > (1) > Paramètres > Langues & Saisie > Clavier virtuel.
- 2. Touchez les méthodes d'entrée pour l'activer ou le

désactiver.

#### Changer les méthodes de saisie

- Lorsque vous utilisez le clavier à l'écran pour entrer du texte, ouvrez le panneau de notification et appuyez sur (Changer de clavier).
- 2. Sélectionnez la méthode de saisie dont vous avez besoin.

#### REMARQUE:

L'icone apparaît uniquement lorsque plus d'une méthode de saisie de clavier est installée et activée.

### **Clavier Google**

Le clavier Google offre une disposition similaire à celle d'un clavier d'ordinateur de bureau. Lorsque la rotation automatique de l'écran est activée, tournez l'appareil de côté et le clavier passe du portrait au paysage. Le clavier de paysage n'est pas pris en charge dans toutes les applications.

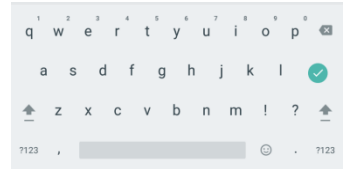

 Appuyez sur les touches alphabétiques pour entrer des lettres. Touchez et maintenez certaines touches spécifiques pour entrer des lettres ou des nombres accentués associés. Par exemple, pour saisir È, touchez et maintenez enfoncé E Et les lettres accentuées disponibles et le numéro 3 apparaissent. Puis glisser pour choisir È.

- Lorsque vous saisir un mot, les candidats apparaissent au-dessus du clavier. Touchez pour sélectionner le bon; Touchez et maintenez enfoncé pour voir plus d'options possibles.
- Touchez 

   pour utiliser les majuscules. Tapez deux fois
   pour verrouiller le majuscule. Cette touche change
   également pour indiquer le cas actuel que vous utilisez:
   pour les miniscules, 

   pour les miniscules, 
   pour les majuscules et 
   Lorsque verrouillé en majuscules.
- Touchez X Pour supprimer le texte avant le curseur.
- Touchez ?123 pour sélectionner des nombres et des symboles. Vous pouvez ensuite toucher = \ < pour trouver plus.
- Touchez 
   Entrer des icônes miniatures, comme les expressions, horoscopes, et animaux.
- Touchez et maintenez enfoncé , Pour modifier la langue de saisie ou configurer le clavier Google.

#### Taper à la Geste

Le clavier Google prend en charge la fonction de saisie des gestes. Utilisez cette fonction pour saisir un mot en glissant à travers les lettres.

To enable and use gesture typing:

- 1. Touchez et maintenez enfoncé sur le clavier Google et puis touchez Paramètres du clavier Google.
- 2. Touchez Mouvement de Saisie et puis touchez Activez Mouvement de Saisie si cette fonction est désactivée.
- Déplacez votre doigt d'une lettre à une lettre sur le clavier pour tracer un mot sans lever le doigt jusqu'à ce que vous atteigniez la fin du mot.

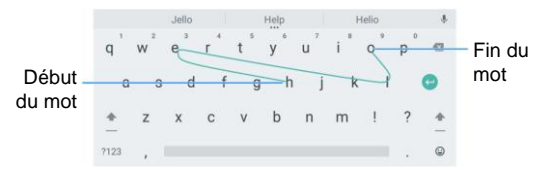

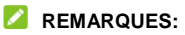

- Touchez quand vous voulez. Si vous souhaitez entrer une seule lettre, allez-y et touchez.
- Soulevez votre doigt à la fin du mot. Un espace est ajouté automatiquement lorsque vous commencez à saisir le mot suivant.

## **Modification de Texte**

 Déplacer le point d'insertion: Touchez où vous voulez taper. Le curseur clignote dans la nouvelle position, et un onglet apparaît en dessous. Faites glisser l'onglet pour déplacer le curseur.

- Selectionner du texte: Touchez et maintenez enfoncée la touche ou tapez deux fois sur le texte. Le mot le plus proche met en évidence, avec un onglet à chaque extrémité de la sélection. Faites glisser les onglets pour changer la sélection.
- Couper ou Copier: Sélectionnez le texte que vous voulez manipuler. Ensuite, touchez COUPER ou COPIER Couper ou copier le texte dans le presse-papiers.
- Remplacer le texte par le texte du Presse-papiers: • Sélectionnez le texte que vous souhaitez remplacer. Ensuite, touchez COLLER
- Insérer le texte du Presse-papiers dans le champ de texte: • Touchez et maintenez enfoncée la touche située sous le curseur, puis sélectionnez COLLER.

## Ouverture et changement d'applications

#### Ouvrir une application

- Appuyez sur la touche Accueil > <sup>100</sup>
- Faites glisser vers le haut ou vers le bas sur l'écran et touchez une application pour l'ouvrir.

#### Basculer entre les applications récemment ouvertes

- Appuyez sur la touche Applications récentes. Les applications que vous avez utilisées récemment sont affichées dans une série d'onglets. Faites glisser vers le haut et vers le bas pour voir tous les onglets.
- 2. Touchez un onglet pour ouvrir cette application.

#### REMARQUE:

Vous pouvez glisser un onglet de côté ou toucher **X** sur l'onglet pour l'enlever de l'écran. Touchez **Tout effacer** pour supprimer tous les onglets.

# Désinstaller ou Désactiver une application

- Appuyez sur la touche Accueil > 
   <sup>(IIII)</sup> pour ouvrir l'écran de la liste des applications.
- Touchez et maintenez enfoncée une icône d'application et faites glisser l'icône pour (Désinstaller) ou (Désactiver) en haut de l'écran.
- 3. Touchez OK pour désinstaller ou désactiver une application.

#### REMARQUES:

 Les applications préinstallées ne peuvent pas être désinstallées et toutes les applications ne peuvent pas être désactivées.  Pour trouver les applications désactivées, appuyez sur la touché Accueil > > Paramètres > Applications. Vous pouvez ensuite toucher l'application désactivée et toucher ACTIVER pour la restaurer.

## Connexion aux réseaux et aux périphériques

## Connexion aux réseaux mobiles

#### Contrôle de l'utilisation des données mobiles Pour activer ou désactiver l'accès aux données:

- Appuyez sur la touche Accueil > (100) > Paramètres > Réseaux mobiles.
- 2. Touchez le commutateur **Réseaux mobiles** pour activer ou désactiver l'utilisation de données mobiles.

#### Pour obtenir des services de données en itinérance:

- Appuyez sur la touche Accueil > Beramètres > Réseaux mobiles.
- 2. Touchez le commutateur **Itinérance internationale de données** si elle est désactivée.

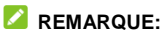

L'itinérance de données peut entraîner des frais d'itinérance importants.

#### Sélectionnez le type de réseau

- Appuyez sur la touche Accueil > (IIII) > Paramètres > Réseaux mobiles > Type de réseau préféré.
- 2. Touchez le type de réseaux auquel vous préférez vous connecter.

## Définir les noms des points d'accès

Pour vous connecter à Internet, vous pouvez utiliser les noms de points d'accès par défaut (APN). Et si vous voulez ajouter un nouvel APN, veuillez contacter le fournisseur de services pour obtenir les informations nécessaires.

- Appuyez sur la touche Accueil > (IIII) > Paramètres > Réseaux mobiles.
- 2. Touchez Noms de point d'accès.
- 3. Touchez 🕀.
- 4. Touchez chaque élément pour entrer les informations que vous recevez de votre fournisseur de services.
- 5. Touchez > Enregistrer pour compléter.

#### REMARQUE:

Pour configurer l'APN en fonction des paramètres par défaut, appuyez sur **> Réinitialiser par défaut**.

#### Sélectionnez un Opérateur de réseau

- Appuyez sur la touche Accueil > (1) > Paramètres > Réseaux mobiles.
- 2. Touchez Les opérateurs de réseaux.
- Touchez Rechercher des réseaux pour rechercher tous les réseaux disponibles et en sélectionner un pour vous inscrire manuellement. Vous pouvez aussi touchez Choisir automatiquement sélectionner automatiquement le réseau préféré.

## **Connexion au Wi-Fi**

Wi-Fi est une technologie de réseau sans fil qui peut fournir un accès Internet à des distances allant jusqu'à 300 pieds, selon le routeur Wi-Fi et votre environnement.

#### Activez le Wi-Fi et Connectez-au réseau Wi-Fi

- 1. Appuyez sur la touche Accueil > 🐵 > Paramètres > Wi-Fi.
- Faites glisser le commutateur Wi-Fi sur la position On pour activer le Wi-Fi.
- 3. Touchez un nom de réseau pour vous connecter.
- 4. Si le réseau est sécurisé, entrez le mot de passe et appuyez sur **SE CONNECTER**.

#### REMARQUE:

Votre appareil se connecte automatiquement aux réseaux Wi-Fi précédemment utilisés lorsqu'ils sont en gamme.

#### Etre informé sur les réseaux ouverts

- 2. Faites glisser le commutateur Wi-Fi sur la position On.
- Touchez tglisser le commutateur Notification de réseau.

Lorsque Wi-Fi est activé, vous recevez des notifications dans la barre d'état lorsque votre appareil détecte un réseau Wi-Fi ouvert. Désactivez cette option pour désactiver les notifications.

## Ajouter un réseau Wi-Fi

Vous pouvez ajouter un réseau Wi-Fi si le réseau ne diffuse pas son nom (SSID) ou ajoutez un réseau Wi-Fi lorsque vous êtes hors de portée.

Pour vous connecter à un réseau sécurisé, vous devez d'abord obtenir les détails de sécurité de l'administrateur du réseau.

- 1. Appuyez sur la touche Accueil > 🐵 > Paramètres > Wi-Fi.
- 2. Faites glisser le commutateur Wi-Fi sur la position On.
- 3. Faites défiler jusqu'à la fin de la liste Wi-Fi et appuyez sur Ajouter un réseau.
- Entrez le SSID réseau (nom). Si nécessaire, entrez la sécurité ou d'autres détails de configuration réseau.
- 5. Touchez ENREGISTRER.

#### Se connecter à un réseau WPS

Wi-Fi Protected Setup (WPS) est une fonctionnalité qui permet d'ajouter facilement votre appareil aux points d'accès qui prennent en charge WPS.

Vous pouvez utiliser l'une des méthodes suivantes pour connecter votre appareil à un réseau sans fil en utilisant WPS.

#### Méthode 1: bouton WPS (recommandé)

- 1. Appuyez sur la touche Accueil > 🐵 > Paramètres > Wi-Fi.
- 2. Faites glisser le commutateur Wi-Fi sur la position On.
- 3. Touchez > Avancé > WPS Push Button.
- 4. Appuyez sur le bouton WPS sur le point d'accès et le point

d'accès reconnaît votre appareil et ajoutez-le au réseau.

#### Méthode 2: numéro PIN

- 2. Faites glisser le commutateur Wi-Fi sur la position On.
- 3. Touchez **> Avancé > WPS Pin Entry**.
- Le numéro PIN WPS s'affiche à l'écran. Entrez le numéro PIN dans la page de configuration du point d'accès.

Après avoir entré le numéro PIN, votre appareil trouve automatiquement le point d'accès et configure la connexion.

#### REMARQUE:

Pour plus d'informations sur la fonctionnalité WPS du point d'accès, reportez-vous à ses documents utilisateur.

## Oublier un réseau Wi-Fi

Vous pouvez faire en sorte que votre appareil oublie les détails d'un réseau Wi-Fi que vous avez ajouté - par exemple, si vous ne souhaitez pas que le périphérique se connecte automatiquement ou s'il s'agit d'un réseau que vous n'utilisez plus.

- Appuyez sur la touche Accueil > 
   <sup>OD</sup> > Paramètres > Wi-Fi.
- 2. Faites glisser le commutateur Wi-Fi sur la position On.
- 3. Touchez 🌣 > Réseaux enregistrés.
- 4. Touchez le nom du réseau Wi-Fi, puis appuyez sur **OUBLIER**.

#### Ajuster les paramètres Wi-Fi

- 1. Appuyez sur la touche Accueil > 🐵 > Paramètres > Wi-Fi.
- 2. Touchez 🌣 pour ajuster les paramètres suivants.
  - Notification de réseau: Recevez des notifications dans la barre d'état lorsque Wi-Fi est activé et un réseau ouvert est disponible.
  - Maintenez le Wifi allumé pendant le sommeil: Réglez si le Wifi est en mode veille.

#### Ajuster les paramètres Wi-Fi avancés

- Installer des certificats: Installer les certificats nécessaires pour se connecter à certains réseaux Wifi.
- Wi-Fi Direct: Utiliser la function Wi-Fi Direct. Voir <u>Utilisation du Wi-Fi Direct</u><sup>®</sup>.
- Bouton WPS: Connectez-vous à un réseau WPS via la méthode du bouton.
- Entrée PIN WPS: Connectez-vous à un réseau WPS via la méthode PIN de l'appareil.

## Utilisation du Wi-Fi Direct<sup>®</sup>

Le Wi-Fi Direct permet aux périphériques Wi-Fi de partager des fichiers et des données directement en se connectant sans avoir besoin de points d'accès sans fil (hotspots). Votre appareil prend en charge le Wifi Direct, mais vous devrez peut-être installer des applications tierces pour partager des données via le Wi-Fi

Direct.

#### Se connecter via le Wi-Fi Direct:

- Si Wi-Fi est désactivé, g lissez le commutateur Wi-Fi sur la position On.
- Touchez : > Avancé > Wi-Fi Direct. Votre appareil recherchera d'autres appareils activés avec les connexions Wi-Fi Direct.
- Touchez le nom d'un périphérique ci-dessous Appareils homologues et sélectionnez SE CONNECTER pour se connecter.

L'autre appareil recevra une invite de connexion et devra accepter la demande de connexion. Les deux appareils peuvent avoir besoin d'entrer un code PIN commun.

 Une fois connecté, l'appareil est affiché comme «Connecté» dans la liste Peer devices.

## Connexion aux périphériques Bluetooth

Bluetooth est une technologie de communication sans fil à courte portée. Les périphériques ou autres périphériques dotés de capacités Bluetooth peuvent échanger des informations sans fil à une distance d'environ 30 pieds. Les périphériques Bluetooth doivent être appariés avant la communication.

#### Activez/Désactivez Bluetooth

- 1. Appuyez sur la touche Accueil > ((iii) > Paramètres > Bluetooth.
- 2. Faites glisser le commutateur **Bluetooth** sur la position **On** ou **Off**.

Lorsque le Bluetooth est activé, l'icône  $\$  apparaît dans la barre d'état.

#### Modifier le nom de l'appareil

- Appuyez sur la touche Accueil > (1) > Paramètres > Bluetooth.
- 2. Faites glisser le commutateur **Bluetooth** sur la position **On** si le Bluetooth est éteint.
- 3. Touchez > Renommer cet appareil.
- 4. Modifiez le nom et appuyez sur **RENOMMER**.

#### Accoupler avec un autre périphérique Bluetooth

- Appuyez sur la touche Accueil > (IIII) > Paramètres > Bluetooth.
- 2. Faites glisser le commutateur **Bluetooth** sur la position **On** si le Bluetooth est éteint.

Votre appareil scanne automatiquement et affiche les identifiants de tous les périphériques Bluetooth disponibles dans la gamme. Vous pourriez toucher **> Actualiser** si

vous souhaitez scanner à nouveau.

- 3. Touchez le périphérique avec lequel vous souhaitez coupler.
- Confirmez que les passerelles Bluetooth sont identiques entre les deux périphériques et appuyez sur PAIR. Alternativement, entrez une clé Bluetooth et touchez PAIR.

L'accouplement est terminé lorsque l'autre appareil accepte la connexion ou que la même clé d'accès est entrée.

### REMARQUE:

Le mot de passe Bluetooth peut être réparé pour certains appareils, comme les casques d'écoute et les kits de voiture mains libres. Vous pouvez essayer d'entrer 0000 ou 1234 (les mots de passe les plus courants) ou consulter les documents pour ce périphérique.

## Oubliez un périphérique Bluetooth

Vous pouvez faire en sorte que votre appareil oublie sa connexion d'association avec un autre périphérique Bluetooth. Pour vous connecter au périphérique à nouveau, vous devez le rechercher et entrer ou confirmer une nouvelle clé.

- Appuyez sur la touche Accueil > (IIIII) > Paramètres > Bluetooth et assurez-vous que Bluetooth est activé.
- Dans la liste des appareils appariés, touchez l'icône <sup>2</sup> à côté du périphérique Bluetooth que vous souhaitez oublier.
- 3. Touchez OUBLIER.

### Envoyer des données via Bluetooth

- 1. Ouvrez l'application appropriée et sélectionnez le fichier ou l'élément que vous souhaitez partager.
- Sélectionnez l'option pour le partage via Bluetooth. La méthode peut varier selon l'application et le type de données.
- Touchez un périphérique Bluetooth avec lequel l'appareil a été apparié ou attendez qu'il recherche de nouveaux périphériques et touchez l'un d'eux.

#### Recevoir des données via Bluetooth

- 1. Activez le Bluetooth pour essayer de recevoir des données via Bluetooth.
- Faites glisser la barre d'état et appuyez sur <sup>3</sup>.
- 3. Touchez ACCEPT pour commencer à recevoir les données.

Les fichiers reçus sont stockés automatiquement dans un dossier dédié (Bluetooth, par exemple) dans le répertoire de périphérique ou le répertoire microSD. Vous pouvez les accéder avec l'application **Gestionnaire de fichiers**.

#### REMARQUE:

Les contacts reçus (fichiers vCard) sont automatiquement importés dans votre liste de contacts.

## Connexion à votre ordinateur via USB

Vous pouvez connecter votre appareil à un ordinateur avec un câble USB et transférer de la musique, des images et d'autres fichiers dans les deux sens. Votre appareil stocke ces fichiers dans leur stockage interne ou sur une carte microSD amovible.

Si vous utilisez la connexion USB, vous devez l'éteindre avant d'utiliser l'USB pour transférer des fichiers entre votre appareil et votre ordinateur.

## Connecter votre appareil à un ordinateur via USB

- 1. Connectez votre appareil au PC avec un câble USB.
- 2. Ouvrez le panneau de notification et appuyez sur  $\Psi$ .
- 3. Choisissez l'une des options suivantes:
  - Charger uniquement: Chargez votre appareil via USB.
  - Installer le pilote: Installez le pilote nécessaire pour certains modes de connexion USB (tels que MTP). Il vous suffit d'installer le pilote sur le même ordinateur une fois.

#### REMARQUE:

Vous pouvez également installer le pilote sur PC en exécutant le fichier exécutable dans le nouveau lecteur de CD-ROM.

 Dispositif multimédia (MTP): Transférer les fichiers sur Windows<sup>®</sup> PC ou Mac<sup>®</sup>.

#### REMARQUE:

Pour Windows XP, installez les pilotes et le Media Player 11 (ou version ultérieure) lorsque vous utilisez un périphérique multimédia (MTP) pour la première fois.

• Caméra (PTP): Transfert de photos à l'aide d'un logiciel

de caméra.

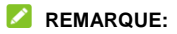

Pour que votre appareil se connecte à l'ordinateur automatiquement à l'aide du type de connexion sélectionné, vérifiez **Ne me demandez plus**.

## Se connecter avec Windows Media<sup>®</sup> Player

Vous pouvez synchroniser des fichiers de musique, d'image et de vidéo de l'ordinateur vers votre appareil via Windows Media Player sur l'ordinateur.

- 1. Connectez l'appareil à votre ordinateur via USB et choisissez Dispositif multimédia (MTP).
- Ouvrez Windows Media Player et synchronisez les fichiers de musique, image et vidéo.

## Déconnectez votre périphérique de l'ordinateur

Pour débrancher l'appareil de l'ordinateur, débranchez simplement le câble USB lorsque vous avez terminé.

## Utilisation de la carte microSD en tant que stockage portable ou périphérique de stockage

Vous pouvez utiliser votre carte microSD comme stockage portable lorsqu'il existe déjà du contenu tel que vos médias et d'autres fichiers afin de ne pas les perdre. Si votre carte microSD est nouvelle ou n'a pas de contenu que vous souhaitez conserver, vous pouvez également la configurer comme extension du stockage de l'appareil, ce qui nécessite un formatage qui empêche la carte microSD de travailler avec d'autres périphériques.

#### MISE EN GARDE:

Dans le cadre du stockage de l'appareil, la carte microSD peut avoir des données nécessaires pour que certaines applications fonctionnent normalement. Par conséquent, ne pas retirer ou remplacer la carte au hasard.

## Configurer la carte microSD en tant que stockage portable

Lorsque vous installez une carte microSD qui n'a pas déjà été utilisée sur votre appareil, l'appareil monte la carte en tant que stockage portable par défaut.

#### Pour retirer la carte microSD de votre appareil:

Si vous devez retirer la carte microSD utilisée comme stockage portable pendant que l'appareil est sous tension, vous devez tout d'abord le démonter.

- Appuyez sur la touche Accueil > (1) > Paramètres > Stockage.
- Touchez 

   à côté du nom de la carte dans la section Stockage portable.
- 3. Lorsque l'écran indique que la carte est éjectée en toute sécurité, vous pouvez la retirer de l'appareil.

#### Pour effacer et formater la carte microSD:

- Appuyez sur la touche Accueil > (1) > Paramètres > Stockage.
- 2. Touchez le nom de la carte dans la section Stockage portable.
- 3. Appuyez sur Formater.
- 4. Appuyez sur EFFACER & FORMATER.

#### MISE EN GARDE:

La procédure de formatage efface toutes les données sur la carte microSD, après quoi les fichiers ne peuvent PAS être récupérés.

## Configurer la carte microSD en tant que périphérique de stockage

Si votre carte microSD est nouvelle ou n'a pas de contenu que vous souhaitez conserver, vous pouvez formater la carte et l'utiliser dans le cadre du stockage de l'appareil. Si vous déplacez la carte microSD sur un autre appareil, elle sera formatée avant qu'elle puisse être utilisée.

- Appuyez sur la touche Accueil > (1) > Paramètres > Stockage.
- 2. Touchez le nom de la carte dans la section Stockage portable.
- 3. Appuyez sur Formater en interne.
- 4. Appuyez sur EFFACER & FORMATER.

#### MISE EN GARDE:

La procédure de formatage efface toutes les données sur la carte microSD, après quoi les fichiers ne peuvent PAS être récupérés.

- L'appareil vous invite à déplacer vos photos, fichiers et autres données depuis l'appareil vers la carte microSD.
- 6. Appuyez sur TERMINÉ.

## Pour déplacer les données entre l'appareil et la carte microSD:

Avec la carte microSD dans le cadre du stockage de l'appareil, vous pouvez déplacer vos photos, fichiers et autres données entre l'appareil et la carte à tout moment.

- Appuyez sur la touche Accueil > 
   Paramètres > Stockage.
- 2. Touchez Dispositif ou le nom de la carte microSD.
- 3. Touchez Migrer des données.
- 4. Touchez DÉPLACER.

#### REMARQUE:

Chaque fois que vous déplacez des données entre l'appareil et la carte microSD, la destination est utilisée pour enregistrer de nouvelles applications et données personnelles (telles que des photos et des vidéos) et seule la destination est accessible depuis un ordinateur.

#### Pour retirer la carte microSD de votre appareil:

Si vous devez retirer la carte microSD utilisée comme stockage de périphérique lorsque l'appareil est allumé, vous devez l'avoir démonté d'abord.

- Stockage.
- 2. Appuvez sur le nom de votre carte en dessous de Stockage Portable
- 3. Touchez Retirer la carte SD.

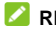

#### REMARQUE:

Avant d'éjecter la carte, assurez-vous que vous avez déplacé des données et des applications vers l'appareil.

4. Lorsque l'écran indique que la carte est éjectée en toute sécurité, vous pouvez la retirer de l'appareil.

#### Pour reformater la carte microSD en tant que stockage portable:

Si vous ne souhaitez plus utiliser votre carte microSD en tant que stockage de périphérique, vous pouvez reformater la carte en tant que périphérique portable.

#### REMARQUE:

Avant la mise en forme, assurez-vous que vous avez déplacé des données et des applications vers l'appareil.

- Stockage.
- 2. Touchez le nom de votre carte en dessous de Stockage de l'appareil.
- Touchez Formater en tant que portable.
- 4 Touchez FORMATER

#### MISE EN GARDE:

La procédure de formatage efface toutes les données sur la carte microSD, après quoi les fichiers ne peuvent PAS être récupérés.

## Partage de Votre Connexion de Données Mobiles

Vous pouvez partager les capacités de données de votre appareil par Modem affilié ou en activant la fonction de point d'accès Wi-Fi pour créer un point d'accès mobile.

#### Partagez votre connexion de données mobile via USB

Vous pouvez accéder à Internet sur votre ordinateur via la fonction de connexion USB de votre appareil. La fonctionnalité nécessite une connexion de données sur un réseau mobile et peut entraîner des frais de données.

#### REMARQUE:

Vous ne pouvez pas transférer des fichiers entre votre appareil et votre ordinateur via USB alors que le périphérique est attaché USB.

- Connectez votre appareil à votre ordinateur avec un câble USB.
- 2. Appuyez sur la touche Accueil > 🐵 > Paramètres > Plus.
- 3. Activez **Connexion USB**. Une nouvelle connexion réseau sera créée sur votre ordinateur.

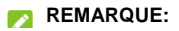

Pour arrêter de partager votre connexion de données, éteignez la tension USB ou débranchez le câble USB.

## Partagez votre connexion de données mobiles en tant que Point d'accès Wifi

Vous pouvez partager la connexion de données de votre appareil avec d'autres périphériques en transformant votre appareil en un point d'accès Wi-Fi portable. La fonctionnalité nécessite une connexion de données sur un réseau mobile et peut entraîner des frais de données.

#### REMARQUE:

Lorsque la fonction point d'accès Wi-Fi portable est activée, vous ne pouvez pas utiliser la fonction Wi-Fi de votre appareil pour accéder à Internet. Vous restez toujours connecté à Internet via votre réseau de données mobiles.

- Faites glisser le commutateur sur la position On. Après un moment, l'appareil commence à diffuser son nom de réseau Wi-Fi (SSID).
- Sur un autre appareil, localisez votre appareil via Wi-Fi et connectez-vous pour démarrer l'utilisation des données mobiles de l'appareil.

#### REMARQUE:

Pour arrêter de partager votre connexion de données, faites

glisser le commutateur sur la position Off.

#### Définissez votre point d'accès Wi-Fi

Vous pouvez modifier le nom de votre point d'accès Wi-Fi portable (SSID), le sécuriser avec un mot de passe et définir d'autres options.

- 1. Appuyez sur la touche Accueil > (IIII) > Paramètres.
- Touchez Point d'accès Wi-Fi et définissez les options suivantes.
  - Configurer:
    - Nom du réseau: Entrez ou modifiez le nom du réseau que les autres périphériques voient lors de la recherche de réseaux Wi-Fi.
    - **Canal:** Pour éviter toute interférence avec d'autres réseaux Wifi, essayez d'utiliser un canal différent.
    - Sécurité: Choisissez une option de sécurité, Ouvrir (non recommandé) ou WPA2 PSK (D'autres utilisateurs peuvent accéder à votre point d'accès Wi-Fi uniquement s'ils entrent le mot de passe correct). Lorsque vous sélectionnez WPA2 PSK, touchez le champ Mot de Passe pour modifier le mot de passe de sécurité.
    - Nom du réseau de diffusion (SSID): Cochez pour diffuser ou décocher pour masquer votre nom de réseau (SSID). Si la diffusion est désactivée, d'autres utilisateurs doivent obtenir votre SSID réseau pour

trouver le point d'accès Wi-Fi.

- Gérer les utilisateurs: Bloquer ou débloquer des utilisateurs, ou définir le nombre maximum de périphériques qui peuvent se connecter au point d'accès simultané.
- Politique du sommeil: Définir la politique et la notification du sommeil des points d'accès.

## Connexion aux réseaux privés virtuels

Les réseaux privés virtuels (VPN) vous permettent de vous connecter aux ressources dans un réseau local sécurisé. Les VPN sont généralement déployés par des entreprises, des écoles et d'autres institutions pour permettre aux personnes d'accéder aux ressources du réseau local lorsqu'ils ne sont pas sur le campus ou lorsqu'ils sont connectés à un réseau sans fil.

Selon le type de VPN que vous utilisez, vous devrez peut-être entrer vos informations d'identification de connexion ou installer des certificats de sécurité avant de vous connecter à votre VPN. Vous pouvez obtenir cette information auprès de votre administrateur réseau.

### Ajouter un VPN

- 2. Touchez + dans le coin supérieur droit et remplissez les informations fournies par votre administrateur réseau.

#### 3. Touchez ENREGISTRER.

Le VPN est ajouté à la liste sur l'écran VPN.

#### REMARQUE:

Vous devez définir un code PIN ou un mot de passe avant d'utiliser VPN.

#### Se connecter à un VPN

- 2. Touchez le VPN auquel vous souhaitez vous connecter.
- Lorsque vous y êtes invité, entrez les informations d'identification requises, puis appuyez sur CONNECT.

#### Modifier un VPN

- 2. Touchez 🍄 à coté du VPN que vous voulez modifier.
- 3. Modifiez les paramètres VPN que vous souhaitez.
- 4. Touchez ENREGISTRER.

## Contacts

Vous pouvez ajouter des contacts sur votre appareil et les synchroniser avec les contacts de votre compte Google ou d'autres comptes prenant en charge la synchronisation des contacts.

Pour voir vos contacts, appuyez sur la touche **Accueil > Contacts**. De là, vous pouvez toucher les onglets en haut de l'écran pour passer rapidement aux groupes de contact ou aux contacts favoris.

## Vérification des coordonnées

- Appuyez sur la touche Accueil > Contacts pour accede à votre liste de contacts.
- 2. Faites défiler la liste pour afficher tous vos contacts.
- 3. Touchez un contact pour afficher ses détails.

#### REMARQUE:

Si vous avez beaucoup de contacts stockés, faites glisser le curseur sur le côté droit de l'écran pour localiser rapidement le contact que vous souhaitez.

## Ajouter un nouveau Contact

- 1. Appuyez sur la touche Accueil > Contacts.
- 2. Touchez 😑 pour ajouter un nouveau contact.
- 3. Entrez le nom du contact, le numéro de l'appareil et l'adresse

électronique.

- Si nécessaire, touchez Plus de champs pour ajouter d'autres informations. Si vous avez ajouté un compte de synchronisation, vous pouvez choisir où le contact sera enregistré.
- 5. Touchez 🗸 pour sauvegarder le contact.

## Configuration de votre propre profil

Vous pouvez créer votre propre carte de visite dans votre appareil.

- 1. Appuyez sur la touche Accueil > Contacts.
- 2. Appuyez sur Configurer mon profil.

Si un profil a déjà été configuré, appuyez sur le profil existant en-dessous de **MOI** et appuyez sur

- 3. Modifiez vos informations de profil. Appuyez sur **Plus de champs** pour ajouter plus de détails si vous voulez.
- 4. Touchez 🗸 pour sauvegarder.

# Importation, exportation et partage de Contacts

Vous pouvez ajouter des contacts sur votre tablette et les synchroniser avec les contacts de votre compte Google ou d'autres comptes prenant en charge la synchronisation des contacts.

#### Importer des contacts depuis le périphérique de stockage

- 1. Appuyez sur la touche Accueil > Contacts.
- Touchez > Importer/Exporter > Importer depuis le stockage.
- Si vous avez ajouté des comptes de contacts autres que le périphérique, sélectionnez un compte dans lequel enregistrer les contacts.
- 4. Sélectionnez le(s) fichier(s) vCard et appuyez sur OK.

## Exporter les contacts vers le périphérique de stockage

- 1. Appuyez sur la touche Accueil > Contacts.
- Touchez i > Importer/Exporter > Exporter les contacts > Exporter au stockage.
- L'appareil vous indiquera le nom du fichier vCard et le répertoire dans lequel le fichier sera enregistré. Touchez OK pour créer le fichier.

#### Partager des Contacts

- 1. Appuyez sur la touche Accueil > Contacts.
- 2. Touchez : > Sélection multiple.
- Touchez les contacts que vous souhaitez partager, puis appuyez sur
Choisissez comment partager les contacts. Les options dépendent des applications et des services installés.

### Utilisation des contacts favoris

Vous pouvez ajouter les contacts que vous utilisez fréquemment à FAVORITES afin que vous puissiez les trouver rapidement.

#### Ajouter un Contact à Favorites

- 1. Appuyez sur la touche Accueil > Contacts.
- 2. Touchez un contact et puis touchez  $rac{1}{2}$  en haut.

#### Supprimer un Contact dans Favorites

- 1. Appuyez sur la touche Accueil > Contacts > FAVORIS.

## **Utilisation des Groupes**

#### Créer un nouveau groupe

- Appuyez sur la touche Accueil > Contacts et appuyer sur la touche GROUPES.
- 2. Touchez 🔤 pour créer un nouveau.
- 3. Si vous avez ajouté des comptes de contact autres que le périphérique, sélectionnez un compte pour le nouveau

groupe.

- 4. Touchez le champ **Nom du groupe** et entrez le nom du groupe
- 5. Touchez **Ajouter un membre** et sélectionnez les contacts que vous souhaitez être des membres du groupe.
- Si nécessaire, touchez Sonnerie de notification par défaut en dessous de SONNERIE DE NOTIFICATION pour définir une sonnerie spéciale pour les appels entrants et les messages des membres du groupe, puis appuyez sur OK.
- Touchez

#### Afficher vos groupes de contact

- Appuyez sur la touche Accueil > Contacts et appuyez sur la touche GROUPES.
- 2. Faites défiler la liste pour afficher les groupes prédéfinis et les groupes que vous avez créés.
- 3. Touchez un groupe pour voir ses membres.

#### REMARQUE:

Pour envoyer un courrier électronique à tous ou à certains membres du groupe, appuyez sur le groupe puis appuyez sur Envoyer un message de groupe / Envoyer un e-mail de groupe.

#### Supprimer un Groupe

 Appuyez sur la touche Accueil > Contacts et appuyez sur la touche GROUPES.

- Touchez un groupe puis appuyez sur > Supprimer un Groupe.
- Touchez OK pour dissoudre le groupe. Les contacts dans le groupe ne seront pas supprimés.

#### Modifier un Groupe

- Appuyez sur la touche Accueil > Contacts et appuyez sur la touche GROUPES.
- Touchez un groupe puis appuyez sur > Modifier un groupe.
- Touchez le nom du groupe pour le modifier ou touchez le champ en dessous de MEMBRE ou SONNERIE DE NOTIFICATION pour ajouter plus de membres ou changer les sonneries.

#### REMARQUE:

Pour supprimer les membres du groupe, appuyez sur un groupe puis touchez **\* > Sélection multiple** Et sélectionnez les membres que vous souhaitez supprimer. Ensuite, touchez **\* > OK**.

## **Rechercher un Contact**

- 1. Appuyez sur la touche Accueil > Contacts.
- 2. Touchez Q en haut de l'écran.
- Entrez le nom du contact ou toute information que le contact doit rechercher. Les contacts correspondants seront répertoriés.

## **Modification des Contacts**

#### Modifier les coordonnées

- 1. Appuyez sur la touche Accueil > Contacts.
- Touchez un contact que vous devez modifier, puis appuyez sur .
- 3. Modifier le contact et appuyer sur 🗸.

#### Lier les Contacts en double

À mesure que votre appareil se synchronise avec plusieurs comptes en ligne, vous pouvez voir des entrées en double pour le même contact. Vous pouvez fusionner toutes les informations distinctes d'un contact dans une entrée dans la liste de contacts.

- 1. Appuyez sur la touche Accueil > Contacts.
- 2. Touchez un contact pour afficher ses coordonnées.
- 3. Touchez 🖍 > : > Relier.
- 4. Touchez les contacts en double dont vous souhaitez joindre à la première entrée.
- 5. Touchez 🗸.

Les informations du deuxième contact sont ajoutées au premier et le deuxième contact n'est plus affiché dans la liste de contacts.

Vous pouvez répéter ces étapes pour joindre un autre contact au contact principal.

#### Séparer une information d'un Contact

Si les informations de contact de différentes sources ont été jointes par erreur, vous pouvez séparer les informations en contacts individuels sur votre appareil.

- 1. Appuyez sur la touche Accueil > Contacts.
- 2. Touchez un contact joint que vous souhaitez séparer.
- 3. Touchez 🖍 > 🕴 > Séparer.
- 4. Touchez OK.

## **Comptes Web**

## Ajout ou suppression de comptes

Vous pouvez ajouter plusieurs comptes Google et Microsoft Exchange ActiveSync®. Vous pouvez également ajouter d'autres types de comptes en fonction des applications installées sur votre appareil.

#### Ajouter un compte

- 2. Touchez le type de compte que vous souhaitez ajouter.
- Suivez les étapes à l'écran pour entrer les informations sur le compte. La plupart des comptes nécessitent un nom d'utilisateur et un mot de passe, mais les détails peuvent varier. Vous devrez peut-être également obtenir des informations auprès du support informatique ou de votre administrateur système.

Lorsque le compte est ajouté avec succès, il s'affiche dans le menu **Comptes** dans **Paramètres**.

#### Supprimer un compte

La suppression d'un compte le supprime et toutes les informations qui lui sont associées à partir de votre appareil, telles que les courriels et les contacts.

- 2. Touchez la catégorie de compte puis appuyez sur le compte.
- 3. Touchez > Supprimer le compte > SUPPRIMER LE COMPTE.

## Configuration de la synchronisation des comptes

## Configurer le réglage de synchronisation automatique

- Appuyez sur la touche Accueil > (1) > Paramètres > Comptes.
- 2. Touchez et cocher ou décocher Synchroniser automatiquement les données.
  - Lorsque la synchronisation automatique est activée, les modifications apportées aux informations sur votre appareil ou sur le Web sont automatiquement synchronisées les unes avec les autres.
  - Lorsque la synchronisation automatique est désactivée, vous devez synchroniser manuellement pour collecter des courriels, des mises à jour ou d'autres informations récentes.

#### Synchroniser manuellement

Lorsque la synchronisation automatique est désactivée, vous pouvez synchroniser les données du compte manuellement.

- Appuyez sur la touche Accueil > (1) > Paramètres > Comptes.
- Touchez la catégorie de compte puis le compte que vous souhaitez synchroniser.
- 3. Touchez **Synchroniser maintenant**.

## Modifier les paramètres de synchronisation d'un compte

- Appuyez sur la touché Accueil > (100) > Paramètres > Comptes.
- Touchez la catégorie de compte puis le compte. L'écran Synchroniser apparaît, affichant une liste d'informations que le compte peut synchroniser.
- Lorsque la synchronisation automatique est activée, activez ou désactivez les éléments dont vous avez besoin. Les types d'informations qui sont allumés seront conservés en synchronisation automatique. Lorsque la synchronisation automatique est désactivée, appuyez sur une liste pour synchroniser ce type d'informations entre le périphérique et le Web.

## E-mail

Touchez 👜 dans l'écran d'accueil et sélectionnez E-mail. Utilisez-le pour recevoir et envover des courriels à partir de votre site Web ou d'autres comptes, en utilisant POP3 ou IMAP, ou accéder à votre compte Exchange ActiveSvnc pour répondre aux besoins de votre entreprise.

## Configuration du premier compte de messagerie

- Appuyez sur la touche Accueil > E-mail.
- Sélectionnez un serveur de messagerie, entrez l'adresse e-mail et le mot de passe.
- Touchez SUIVANT pour permettre à l'appareil de récupérer les paramètres réseau automatiquement.

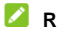

#### 

Vous pouvez également entrer ces détails manuellement en appuyant sur CONFIGURATION MANUELLE ou si la configuration automatique échoue.

Suivez les instructions à l'écran pour terminer la configuration.

Votre appareil affichera la boîte de réception du compte de messagerie et commencera à télécharger des messages électroniques.

## Vérification de vos e-mails

Votre appareil peut vérifier automatiquement les nouveaux courriels à l'intervalle que vous avez défini lors de la configuration du compte.

Vous pouvez également vérifier manuellement les nouveaux courriels en faisant glisser vers le bas sur la liste des messages.

Pour vérifier les courriels précédents pour vos comptes IMAP ou POP3, faites glisser vers le haut vers le bas de la liste des messages et appuyez sur **CHARGER PLUS**.

Vous pouvez ajuster la fréquence à laquelle votre compte télécharge de nouveaux courriels en appuyant sur **Paramètres >** Paramètres > nom du compte > Paramètres de synchronisation > Fréquence de synchronisation.

## Rédaction et envoi d'un E-mail

- Ouvrez votre boîte de réception et appuyez sur <sup>(1)</sup>
- Si vous avez ajouté plus d'un compte de messagerie sur l'appareil, appuyez sur la ligne de l'expéditeur pour sélectionner le compte que vous souhaitez utiliser pour envoyer le message.
- Entrez un nom de contact ou une adresse électronique dans le champ À. Séparez chaque destinataire par une virgule. Vous pouvez également toucher + pour sélectionner les destinataires de vos contacts ou de votre historique.

#### 🖉 REMARQUE:

Pour envoyer une copie carbone ou une copie carbone à d'autres destinataires, touchez v pour ouvrir le champ **Cc/Bcc** et entrez les noms des contacts ou les adresses e-mail.

- 4. Entrez le sujet du courrier électronique et rédigez le texte du courrier électronique.
- Touchez pour ajouter des images, des vidéos et d'autres types de fichiers sous forme de pièces jointes.
- Touchez >> En haut à droite de l'écran pour envoyer le message.

## Répondre à un E-mail

Vous pouvez répondre ou transférer un message que vous recevez. Vous pouvez également supprimer des messages et les gérer par d'autres moyens.

#### Répondre ou Transférer un E-mail

- 1. Ouvrez l'e-mail que vous souhaitez répondre ou transférer de la boîte de réception.
- 2. Faites comme suit:
  - Pour répondre à l'expéditeur, appuyez sur (
  - Pour répondre à l'expéditeur et à tous les destinataires de l'e-mail original, appuyez sur
  - Pour transmettre l'e-mail à quelqu'un d'autre, touchez
     .

Modifiez votre message et appuyez sur

#### Marquer un courriel

Vous pouvez marquer un courrier électronique comme lu ou non lu.

- En lisant un message, appuyez > Marquer comme non lu.
- Dans une liste de messages (par exemple, la Boîte de réception), appuyez sur les images de l'expéditeur avant les messages et appuyez sur .

#### Supprimer un E-mail

Vous pouvez supprimer un courrier électronique de son dossier. Vous pouvez également supprimer un lot d'emails.

- En lisant un message, appuyez : > Supprimer.
- Dans une liste de messages (par exemple, la Boîte de réception), appuyez sur les images de l'expéditeur avant les messages et appuyez sur

#### Supprimer un compte de messagerie

- Dans votre boîte de réception, touchez = > Paramètres.
- 2. Touchez le compte que vous souhaitez supprimer.
- 3. Passez au bas de l'écran et touchez Supprimer le compte de cet appareil.
- 4. Touchez **OK** pour confirmer. Tous les messages électroniques du compte seront supprimés.

## Ajout et Modification de comptes de messagerie

#### Ajouter un compte de messagerie

Après avoir configuré votre premier compte de messagerie (voir <u>Configuration du premier compte de messagerie</u>), Vous pouvez ajouter plus de comptes de messagerie et les gérer séparément.

- 1. Ouvrir E-mail pour accéder à l'écran Boîte de réception.
- 2. Touchez = > Paramètres.
- 3. Touchez Ajouter un compte.
- 4. Suivez les instructions pour configurer le compte comme vous l'avez fait avec le premier.

#### REMARQUE:

Vous pouvez également ajouter des comptes à partir de l'application Paramètres. Voir <u>Ajouter un compte</u>.

#### Modifier un compte de messagerie

Vous pouvez modifier un certain nombre de paramètres pour un compte, y compris la fréquence à laquelle vous consultez le courrier électronique, la façon dont vous êtes informé de nouveaux courriels, votre signature de courrier électronique et des détails sur les serveurs utilisés par le compte pour envoyer et recevoir des mails.

- 1. Ouvrir E-mail pour accéder à l'écran Boîte de réception.
- Touchez > Paramètres et touchez le compte dont vous souhaitez modifier les paramètres.
- 3. Effectuez les modifications et appuyez sur **Retour** lorsque vous avez terminé.

## Modification des paramètres généraux du courrier électronique

Les paramètres généraux s'appliquent à tous les comptes de messagerie que vous ajoutez.

- 1. Ouvrir E-mail pour accéder à l'écran Boîte de réception.
- 2. Touchez = > Paramètres > Paramètres généraux.
- 3. Effectuez les modifications et appuyez sur la touche **Retour** lorsque vous avez fini.

## Messagerie

Vous pouvez utiliser Messagerie pour échanger des messages texte (SMS) et des messages multimédia (MMS).

### Ouverture de l'écran de messagerie

Appuyez sur la touche Accueil > Messagerie.

L'écran **Messagerie** s'ouvre, où vous pouvez créer un nouveau message, rechercher des messages ou ouvrir un message continu.

- Touchez
   pour écrire un nouveau message texte ou multimédia.
- Touchez Q rechercher un message en utilisant des mots-clés.
- Touchez un fil de message existant pour ouvrir la conversation que vous avez eu avec un certain nombre.

#### **Envoyer un Message**

- 1. Sur l'écran Messagerie, appuyez sur 🙂 en bas.
- 2. Ajoutez les destinataires de l'une des façons suivantes.
  - Touchez le champ À et saisissez manuellement le numéro du destinataire ou le nom du contact. Si le téléphone présente quelques suggestions, appuyez sur

celui que vous souhaitez ajouter.

- Sélectionnez les destinataires à partir de vos contacts ou du journal des appels en appuyant sur FRÉQUENCES ou TOUS LES CONTACTS.
- 3. Touchez le champ **Envoyer le message** et entrez le texte du message
- 5. Touchez 🔁 .

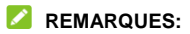

- Vous pouvez également inclure des adresses e-mail comme destinataires pour un message multimédia.
- N'ajoutez aucune pièce jointe si vous souhaitez envoyer un message texte. Sinon, vous serez facturé pour un message multimédia.

## Répondre à un Message

Les messages que vous recevez sont ajoutés aux fils existants du même numéro. Si le nouveau message provient d'un nouveau numéro, un nouveau thread est créé.

- 1. Sur l'écran **Messagerie**, appuyez sur le fil auquel le message vous souhaitez répondre.

MMS.

3. Touchez 🖻 .

## Transférer un Message

- 1. Sur l'écran **Messagerie**, appuyez sur le fil qui contient le message que vous voulez transférer.
- 2. Touchez le message puis appuyez sur **Faire suivre** dans le menu qui s'ouvre.
- 3. Entrez un destinataire pour le message et modifiez le contenu si vous le souhaitez.
- 4. Touchez 🔁 .

## **Copier un Message**

Vous pouvez copier des messages texte de la nano-SIM card vers le téléphone.

- 1. Sur l'écran Messagerie, appuyez sur > Paramètres > Gérer les messages de la carte SIM.
- Touchez et maintenez enfoncé un message puis appuyez sur Copier vers la mémoire du téléphone.

## Suppression de messages ou de Fils

#### Supprimer des Messages dans un fil

1. Sur l'écran Messagerie, touchez un fil.

- 2. Touchez > Sélection multiple.
- 3. Cochez les cases des messages que vous souhaitez supprimer.
- Touchez **S** > OK.

#### Supprimer les fils de messages

- 1. Sur l'écran **Messagerie**, appuyez et maintenez enfoncé un fil que vous souhaitez supprimer.
- 2. S'il y a plus de fils que vous souhaitez supprimer, touchez-les un par un.
- Touchez **i** > OK.

#### Modification des paramètres du

#### message

Touchez **> Paramètres** dans l'écran Messagerie pour modifier les paramètres de messagerie.

## Calendrier

Le calendrier sur l'appareil fonctionne avec le service Google Calendar ™ basé sur le Web pour créer et gérer des événements, des réunions et des rendez-vous. Il fonctionne également avec le calendrier Microsoft Exchange ActiveSync une fois que vous vous connectez à votre compte Exchange sur l'appareil.

Pour ouvrir le calendrier, touchez **Calendrier** sur l'écran d'accueil.

## Affichage de vos calendriers et événements

#### Sélectionnez les calendriers visibles

- 1. Ouvrez l'application Calendrier.
- 2. Touchez > Calendriers à afficher.
- Touchez les calendriers pour vérifier ceux que vous souhaitez voir ou décocher ceux que vous souhaitez cacher.

Les événements des calendriers cachés ne sont pas affichés dans l'application Calendar.

#### Modifier les vues de calendrier

Vous pouvez afficher vos calendriers sous différentes formes.

L'application offre quatre types de vues: Mois, Semaine, Jour et Agenda.

Pour modifier les vues du calendrier, appuyez sur l'heure actuelle en haut à gauche et sélectionnez la vue que vous préférez.

- En semaine ou en journée, faites glisser horizontalement pour voir les semaines ou les jours précédents et futurs.
- En mode Mois, faites glisser verticalement pour voir les mois passés et futurs.
- Dans la vue Agenda, faites glisser verticalement pour voir tous vos événements.
- Lorsque vous regardez des jours, des semaines ou des mois ou des jours passés ou futurs, appuyez sur an haut à droite pour passer rapidement à aujourd'hui. Le numéro de l'icône change avec la date réelle.
- Touchez > Go to et appuyez sur une date désirée pour passer au calendrier.

#### Afficher les détails de l'événement

Dans la vue Agenda, Jour ou Semaine, appuyez sur un événement pour voir ses détails..

Dans la vue Mois, touchez un jour pour afficher les événements ce jour-là. Ensuite, appuyez sur un événement pour afficher ses détails.

## Création d'un événement

Vous pouvez également toucher un endroit en vue Jour ou Semaine deux fois pour ajouter un événement à ce créneau horaire

Entrez le nom de l'événement, l'emplacement, la description, l'heure de début, l'heure de fin, le fuseau horaire, la description, la répétition et les rappels.

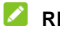

#### REMARQUE:

Différents comptes peuvent présenter différents détails d'événement que vous pouvez remplir.

3. Touchez TERMINÉ

## Modification, suppression ou partage d'un événement

- 1. Trouvez l'événement que vous souhaitez modifier, supprimer ou partager.
- 2. Ouvrez son écran de détails (voir Afficher les détails de l'événement dans ce chapitre).
- Effectuez l'une des opérations suivantes comme vous avez hesoin
  - TERMINÉ pour enregistrer vos modifications.

- Pour partager l'événement, touchez et choisissez comment partager.

## Modification des paramètres de calendrier

Pour modifier les paramètres du calendrier, ouvrez une vue d'agenda (Jour, Semaine, Mois ou Agenda) et appuyez sur **Paramètres**. Vous pouvez modifier les paramètres généraux, qui s'appliquent à tous les comptes ou à d'autres paramètres qui ne s'appliquent qu'aux comptes spécifiques.

- Pour les paramètres généraux, choisissez les options pour le réglage de la vue Calendrier et les paramètres de notification et de rappel. Vous pouvez choisir de montrer le numéro de la semaine, définir le jour de la semaine où le calendrier commence et utiliser le fuseau horaire à domicile lorsque vous voyagez. Vous pouvez également choisir les paramètres de rappel d'événement tels que le son de notification, les vibrations, le temps de rappel par défaut et plus encore..
- Pour créer un compte de calendrier, appuyez sur 🛂 pour créer un compte Exchange ou Google.

## **Navigateur Web**

Utilisez Chrome pour afficher des pages Web et rechercher des informations.

## Ouverture du navigateur

Appuyez sur la touche **Accueil > fichier Google > Chrome** pour lancer le navigateur Web.

Vous pouvez également ouvrir le navigateur en appuyant sur un lien Web - par exemple, dans un courriel ou un message texte.

- 1. Ouvrez l'application Chrome.
- 2. Touchez la zone d'adresse en haut.
- 3. Entrez l'adresse (URL) d'une page Web ou entrez les termes que vous souhaitez rechercher.
- Touchez une URL ou une suggestion de recherche ou appuyez sur Aller / Sur le clavier pour ouvrir la page Web ou les résultats de recherche.

#### REMARQUE:

Appuyez sur la touche **Retour** ou  $\leftarrow$  pour accéder à la page Web précédente ou toucher  $\times$  pour fermer la page web.

# Utilisation de plusieurs onglets du navigateur

Vous pouvez ouvrir plusieurs pages Web en même temps (une page dans chaque onglet) et passer librement entre elles.

Pour ouvrir un nouvel onglet du navigateur:

Touchez **> Nouvel Onglet**. Un nouvel onglet du navigateur s'ouvre.

#### Pour basculer entre les onglets:

Sur le dessus, touchez un onglet pour y accéder. S'il y a trop d'onglets, glissez-les vers la gauche et à droite pour trouver l'onglet dont vous avez besoin.

#### REMARQUE:

Glissez un titre horizontalement ou touchez-le  $\times$  pour fermer l'onglet.

## Téléchargement de fichiers

- 1. Touchez et maintenez enfoncée une image ou un lien vers un fichier ou vers une autre page Web.
- 2. Dans le menu qui s'ouvre, touchez Enregistrer l'image ou Enregistrer le lien.

Les fichiers téléchargés sont enregistrés sur votre appareil. Vous pouvez les afficher ou les ouvrir dans l'application **Téléchargements**.

## Utilisation de signets

## Ajouter un signet

- 1. Ouvrez la page Web que vous souhaitez mettre en signet.
- Touchez A. L'URL de la page Web est ajouté à vos favoris.
- Si nécessaire, touchez MODIFIER, qui apparaît brièvement en bas pour éditer le nom, le dossier ou l'URL du signet. Touchez ← to save and exit.

#### Ouvrir un signet

- Touchez > Signets.
- 2. Touchez le signet que vous voulez ouvrir.

#### Mofidier un signet

- Touchez > Signets.
- 2. Touchez à côté du signet que vous souhaitez modifier et sélectionner **Modifier**.
- Modifiez le nom ou l'URL du signet dans les champs ou modifiez le dossier pour contenir le signet si nécessaire.
- 4. Touchez <- pour enregistrer et sortir.

### Supprimer un signet

Touchez > Signets.

## Effacement des données de navigation

- 1. Touchez > Paramètres > Confidentialité > Effacer les données de navigation.
- Touchez le champ Effacer les données à partir de pour sélectionner la période souhaitée.
- Vérifiez le type de données que vous souhaitez effacer: Historique de navigation, Cookies et données du site, Images et fichiers en cache, Mots de passe sauvegardés, or Remplir automatiquement les données du formulaire.
- 4. Touchez EFFACER LES DONNÉES.

#### REMARQUE:

Vous pouvez toucher **> Nouvel onglet d'annulation** Pour utiliser la fonctionnalité incognito, avec laquelle vos données de navigation ne seront pas enregistrées sur votre appareil.

### Modification des paramètres du navigateur

Vous pouvez configurer un certain nombre de paramètres pour personnaliser la façon dont vous naviguez sur le Web, y compris plusieurs que vous pouvez utiliser pour contrôler votre vie privée.

Pour ouvrir l'écran des paramètres du navigateur, appuyez sur

> Paramètres.

## Caméra

Vous pouvez utiliser votre appareil pour prendre des photos et enregistrer des vidéos. Les photos et les vidéos sont stockées sur le stockage interne de l'appareil ou sur la carte microSD. Vous pouvez les copier sur votre ordinateur ou les accéder dans l'application **Galerie**.

#### **Capturer une Photo**

- 1. Appuyez sur la touche Accueil > Caméra.
- Pointez la caméra sur le sujet et effectuez les réglages nécessaires. Le mode caméra automatique est utilisé par défaut.

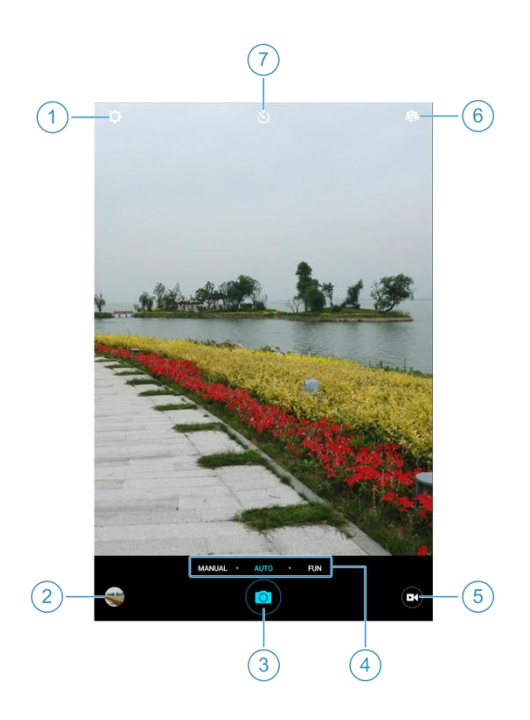

| Numéro | Fonction                                                                                                    |
|--------|----------------------------------------------------------------------------------------------------|
| 1      | Modifier les paramètres de l'appareil photo.                                                                                                    |
| 2      | Afficher les photos et les vidéos que vous avez prises.                                                                                                    |
| 3      | Capturez une image.                                                                                                    |
| 4      | Passez par AUTO, MANUAL et FUN (EFFET SPÉCIAL,<br>HDR, PANORAMA, SOURCLE, INTERVALLE et MULTI<br>EXPOSITION), uniquement disponible pour la caméra<br>arrière. |
| 5      | Démarrez l'enregistrement vidéo.                                                                                                    |
| 6      | Basculer entre les caméras avant et arrière.                                                                                                    |
| 7      | Réglez un délai avant que l'appareil photo ne prenne une<br>photo automatiquement après avoir touché l'icône du<br>déclencheur.                                |

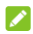

#### REMARQUE:

Vous pouvez étaler ou pincer vos doigts sur l'écran pour effectuer un zoom avant ou avant avant de prendre des photos.

- 3. Touchez la zone où vous souhaitez que l'appareil photo se concentre ou laissez la caméra à la mise au point automatique sur le centre de l'image.
- 4. Appuyez sur la touche Volume-/+ pour zoomer/dézoomer.

5. Touchez légèrement 💿 pour prendre une photo. Lorsque vous utilisez la caméra avant, vous pouvez également toucher pour activer la capture de sourire.

## Utilisation de différents modes de caméra

Choisissez parmi trois modes de caméra différents (MANUEL, AUTO et FUN) pour différentes options lors de la prise de photos.

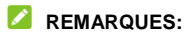

- Le mode AUTO est le réglage par défaut de la caméra.
- Le mode FUN n'est disponible que sur la caméra arrière.

#### Utilisez le mode manuel de l'appareil photo

Vous pouvez utiliser le mode manuel de caméra pour ajuster davantage d'options de caméra pour votre photo, telles que l'ISO, la balance des blancs, l'exposition, etc.

- 1. Appuyez sur la touche Accueil > Caméra.
- 2. Touchez MANUEL.
- 3. Viser l'appareil photo sur le sujet et vous pouvez effectuer les réglages suivants.
  - ▶ Déplacez □ à n'importe quelle zone de l'écran sur laquelle vous souhaitez vous concentrer.
  - Déplacez 

     à n'importe quelle zone sur l'écran où vous souhaitez que l'appareil maitrise l'exposition afin d'ajuster la luminosité de la photo.

- Touchez pour montrer la grille ou la spirale dorée, ou la cacher.
- ► Touchez pour activer ou désactiver le gradienter.
- ► Touchez <sup>150</sup> pour ajuster l'ISO.
- Touchez *b* pour a juster l'exposition globale.
- Touchez is > Taille de l'image pour définir la taille de l'image pour votre photo.
- 4. Touchez opour prendre une photo.

## Utilisation d'autres modes d'appareil photo

En plus de capturer des photos et des vidéos de manière traditionnelle, votre application de caméra offre d'autres modes de caméras puissants et intéressants. Passez à la caméra arrière et appuyez sur FUN dans l'écran du viseur pour les trouver tous.

- Panorama: Capturez des images panoramiques.
- HDR: Activez la fonction HDR.
- Effets spéciaux: Appliquer des chaleurs, frais, sépia, fisheye ou d'autres effets spéciaux sur la photo.
- Exposition multiple: Capturez deux photos pour le

collage.

- Interval: Temps de capture des images à l'intervalle que vous sélectionnez.
- Smile: Capturez automatiquement les images lors de la détection des sourires.

## Enregistrement d'une vidéo

- 1. Appuyez sur la touche Accueil > Caméra.
- Pointez la caméra sur le sujet et effectuez les réglages nécessaires. Vous pouvez toucher n'importe quelle zone de l'écran sur laquelle vous souhaitez que le caméscope se concentre avant et pendant l'enregistrement.

#### REMARQUE:

Vous pouvez étaler ou pincer sur l'écran pour effectuer un zoom avant ou avant avant l'enregistrement.

3. Touchez 🕑 pour commencer et 🛑 pour arrêter

l'enregistrement. Vous pouvez également appuyer sur 🖤/

• pour mettre l'enregistrement en pause.

#### REMARQUE:

Lorsque l'enregistrement est en cours, touchez sauvegarder le cadre sous forme de photo séparée.

# Personnalisation des paramètres de l'appareil photo / caméra

Avant de capturer une photo ou une vidéo, vous pouvez toucher options de réglage de la caméra et de la vidéo suivantes.

#### REMARQUE:

Certaines options de caméra et de vidéo changent dans différents modes de caméra.

- CAMÉRA
  - Son de l'obturateur: Activez ou Désactivez le Son l'obturateur.
  - Geo-tagging: Sélectionnez si vous souhaitez stocker l'emplacement GPS dans vos photos et vidéos capturées.
  - Review: Sélectionnez si vous souhaitez passer en revue l'image après avoir tiré dessus. Vous pouvez également définir le temps de révision.
  - Lieu de stockage: Modifiez l'emplacement de stockage pour les photos et vidéos capturées.
  - Restaurer les paramètres par défaut: Restaurer les paramètres par défaut de la caméra et de la vidéo.
- VIDEO
  - Qualité vidéo: Définissez la qualité jusqu'à 1080P pour votre vidéo.

- Délai: Réglez l'intervalle de temps entre chaque image lors de l'enregistrement des vidéos en cas de défaillance du temps à l'aide de la caméra arrière.
- Verrouillage de la mise au point lors de l'enregistrement: Sélectionnez si vous souhaitez verrouiller le point de mise au point lors de l'enregistrement de vidéos à l'aide de la caméra arrière.
- Geo-tagging: Sélectionnez si vous souhaitez stocker l'emplacement GPS dans vos photos et vidéos capturées.
- Lieu de stockage: Modifiez l'emplacement de stockage pour les photos et vidéos capturées.
- Restaurer les paramètres par défaut: Restaurer les paramètres par défaut de la caméra et de la vidéo.

## Galerie

### Ouverture de la galerie

Appuyez sur la touche **Accueil >** (IIIIIIII) > Galerie pour voir les albums de vos photos et vidéos.

## **Utilisation d'albums**

Lorsque vous ouvrez **Galerie**, Toutes les images et vidéos sur votre appareil sont affichées par **Chronologie**. Pour voir les photos par album, touchez **Chronologie** dans le coin supérieur gauche, puis touchez **Album**.

#### Pour afficher le contenu de l'album:

Appuyez sur un album pour voir les images et les vidéos qu'il contient.

#### Pour partager des albums, des photos ou des vidéos:

- Touchez et maintenez enfoncé un album pour le sélectionner ou touchez et maintenez enfoncé un élément après avoir ouvert un album pour sélectionner une image ou une vidéo.
- 2. Touchez plus d'éléments que vous souhaitez partager.

#### Pour supprimer des albums, des photos ou des vidéos:

1. Touchez et maintenez enfoncé un album pour le
sélectionner ou touchez et maintenez enfoncé un élément après avoir ouvert un album pour sélectionner une image ou une vidéo.

- 2. Touchez plus d'éléments que vous souhaitez supprimer.
- 3. Touchez 📋.

## Utilisation des images

Touchez une image dans un album pour voir l'image en plein écran.

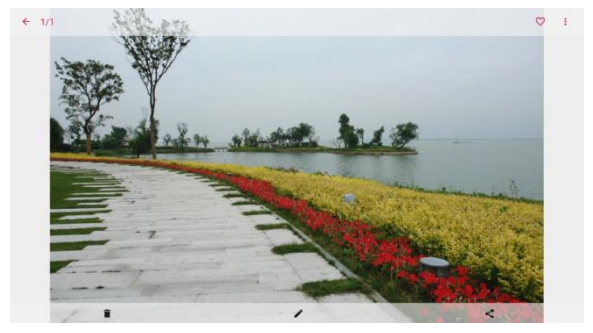

Lors de la visualisation d'une image en plein écran, les fonctionnalités suivantes sont disponibles.

 Faites glisser horizontalement pour voir d'autres images ou vidéos dans l'album.  Pincer une image ou une vidéo pour la rendre plus petite. Vous verrez alors une vue de style filmstrip de toutes vos images et vidéos d'affilée. Faites glisser vers la gauche ou vers la droite pour les parcourir tous.

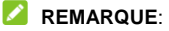

Vous pouvez supprimer une image ou une vidéo en la basculant dans la vue filmstrip. Si vous supprimez accidentellement un, touchez **UNDO** pour le récupérer.

- Double-tapez sur l'image, ou pincez deux doigts ensemble ou écartez-les pour zoomer ou dézoomer.
- Touchez <, 
   <ul>
   ou 

   pour partager, modifier ou supprimer l'image.
- Touchez pour définir l'image en tant que fond d'écran ou photo de contact, faire pivoter ou renommer l'image, parcourir le contenu de l'album dans un diaporama, imprimer l'image ou vérifier les détails du fichier.
- Touchez <- pour retourner à l'album.

#### REMARQUE:

Certaines options peuvent ne pas être disponibles pour certains albums ou photos.

## Retouchez vos images

Vous pouvez modifier toutes les photos que vous avez prises et d'autres images dans **Galerie**. L'image modifiée est enregistrée dans le même album que l'image originale, ce qui n'est pas affecté

- 1. Touchez 🖋 tout en regardant une image en plein écran pour ouvrir l'interface de l'éditeur.
- Touchez une option d'édition en bas de l'écran et modifiez l'image.

| Filtre          | Appliquer des filtres, des images anciennes et des effets de flou.                                           |
|-----------------|----------------------------------------------------------------------------------------------------|
| Recadrage       | Recadrer, faire pivoter ou glisser (miroir) l'image.                                                         |
| Lumière         | Régler le contraste, la netteté, l'exposition et d'autres<br>options de couleur.                             |
| Couleur         | Ajustez la couleur en changeant les courbes, la teinte, la saturation ou la vibration.                       |
| Griffonnag<br>e | Sélectionnez une couleur et dessinez n'importe quoi, ajoutez du texte ou appliquez une mosaïque sur l'image. |

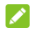

#### REMARQUE:

Touchez 🕙 dans l'écran Photo Editor pour voir les modifications que vous avez faites et annuler ou refaire.

- 3. Touchez 🗸 pour garder le changement ou touchez X pour l'annuler.
- 4. Touchez bour enregistrer la nouvelle image.

## Lecture de Vidéos

1. Touchez un album dans la galerie puis appuyez sur la

vignette d'une vidéo.

2. Touchez O au centre pour commencer à jouer. Appuyez sur la vidéo pour afficher les contrôles de lecture.

# Musique

Appuyez sur la touche **Accueil >** (IIII) > **Musique** pour lire des fichiers audio stockés sur votre appareil. **Musique** prend en charge une grande variété de formats audio, afin de pouvoir lire de la musique que vous achetez dans les magasins en ligne, de la musique que vous copiez de votre collection de CD, etc...

# Copier des fichiers de musique sur votre appareil

Avant d'utiliser la musique, vous devez copier ou télécharger des fichiers audio sur votre appareil.

#### Copier à partir d'un ordinateur

- 1. Connectez votre appareil et l'ordinateur avec un câble USB.
- Touchez Dispositif Multimedia (MTP) comme mode de connexion. Voir <u>Connecter votre appareil à un ordinateur via</u> <u>USB</u>.
- 3. Copiez les fichiers de musique du PC et collez-les sur le périphérique ou sur la carte microSD.

#### Télécharger sur Internet

Vous pouvez télécharger des fichiers musicaux lors de la navigation sur les pages Web. Voir <u>Téléchargement de fichiers</u>.

#### Recevoir via Bluetooth

Vous pouvez recevoir des fichiers musicaux à partir d'autres appareils via Bluetooth. Voir <u>Recevoir des données via</u> <u>Bluetooth</u>.

# Affichage de votre bibliothèque musicale

Appuyez sur la touché Accueil > (IIII) > Musique pour ouvrir l'application Music. Là, vous pouvez toucher Toutes les chansons pour afficher tous vos fichiers audio ou toucher Artistes, Albums, ou Fichiers à voir par des listes classées d'artistes, d'albums et de dossiers. Vous pouvez également toucher Favoris ou Joués récemment pour trouver des chansons ou afficher toutes vos listes de lecture dans la section Playlists.

#### REMARQUE:

Si un fichier audio est en cours de lecture, son nom et ses commandes de lecteur s'affichent en bas de l'écran. Appuyez sur la zone pour ouvrir l'écran de lecture.

# Définir un morceau comme sonnerie par défaut

La chanson sera utilisée comme sonnerie pour toutes les notifications.

 Appuyez sur la touche Accueil > 
 Ausique > Toutes les chansons pour voir la bibliothèque musicale.

#### REMARQUE:

Si vous êtes dans l'écran de lecture, appuyez sur 💙 en haut à gauche de l'écran pour retourner à la bibliothèque musicale.

- 2. Touchez à côté d'une chanson dans n'importe quelle liste.
- 3. Dans le menu qui s'ouvre, touchez Définir comme sonnerie.
- 4. Touchez Sonnerie de notification.

#### REMARQUE:

Si la chanson est en cours de lecture et que vous êtes dans l'écran de lecture, vous pouvez toucher **> Définir comme** sonnerie et sélectionnez Sonnerie de notification.

## Lire de la music

Touchez une chanson dans la bibliothèque musicale pour l'écouter. Appuyez sur le bas de l'écran pour ouvrir l'écran de lecture suivant.

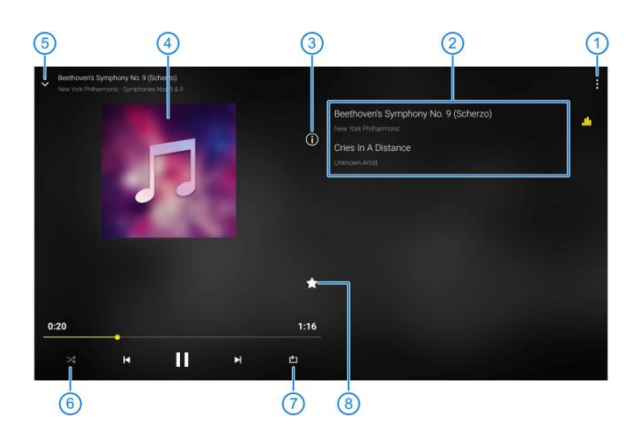

| Numéro | Fonction                                                                                                    |
|--------|----------------------------------------------------------------------------------------------------|
| 1      | Accéder à des options supplémentaires.                                                                                                |
| 2      | Voir la liste de lecture actuelle.                                                                                                    |
| 3      | Afficher les informations de la piste en cours.                                                                                       |
| 4      | Album artwork (si disponible). Faites glisser vers la<br>gauche ou vers la droite pour passer à la chanson<br>suivante ou précédente. |
| 5      | Revenir à la bibliothèque musicale.                                                                                                   |
| 6      | Activer ou désactiver Shuffle.                                                                                                    |

| Numéro | Fonction                                                                                                    |
|--------|----------------------------------------------------------------------------------------------------|
| 7      | Alterner le mode de répétition: répéter la chanson<br>actuelle, répéter toutes les chansons ou séquentielles. |
| 8      | Ajouter la piste à la playlist Favorites.                                                                     |

#### Gestion des listes de lecture

Créez des playlists pour organiser vos fichiers musicaux en ensembles de chansons afin que vous puissiez jouer les morceaux que vous aimez dans l'ordre que vous préférez.

- Touchez > Ajouter à la playlist à côté d'une chanson pour l'ajouter à une playlist ou créer une nouvelle playlist.
- Touchez > Supprimer à côté d'une playlist pour supprimer la playlist.
- Appuyez sur une playlist pour afficher son contenu. Pour supprimer une chanson, touchez > Retirer à côté de la chanson que vous souhaitez supprimer.

# Lecture de Vidéo

Utiliser l'application **Lecteur vidéo** pour gérer votre bibliothèque vidéo et regarder des vidéos.

#### Ouverture de la vidéothèque

Touchez () dans l'écran d'accueil et sélectionnez **Lecteur** vidéo pour afficher votre bibliothèque vidéo, où vos fichiers vidéo sont affichés.

Faites glisser vers le haut ou vers le bas pour trouver la vidéo que vous souhaitez. Vous pouvez également toucher Q pour rechercher des fichiers vidéo ou toucher> Vu par ou Trier par pour changer le mode d'affichage ou trier la liste.

#### Lecture et contrôle des vidéos

Touchez une vidéo dans la vidéothèque pour la lire. Appuyez sur l'écran pour afficher les contrôles de lecture. Vous pouvez contrôler la vidéo et l'audio ou exécuter d'autres opérations.

- Appuyez sur le bouton de lecture / pause en bas pour interrompre ou reprendre la lecture.
- Faites glisser horizontalement sur l'écran pour rembobiner ou faire avancer rapidement.
- Faites glisser verticalement sur la partie droite ou gauche de l'écran pour régler le volume ou la luminosité.
- Touchez I ou P pour passer à la vidéo précédente ou

suivante.

- Touchez vou vou pour changer le rapport vidéo.
- Touchez pour faire pivoter la vidéo.
- Touchez 🔎 pour masquer le panneau de contrôle.
- Touchez O pour faire une capture d'écran.
- Touchez pour partager, couper ou supprimer la vidéo ou configurer les paramètres du lecteur.

# Gestion des fichiers vidéo

#### Supprimer les clips vidéo

- 1. Dans la vidéothèque, appuyez et maintenez enfoncée une vidéo.
- 2. Vérifiez les autres vidéos que vous souhaitez supprimer.
- 3. Touchez 🔟 > OK.

#### Partager un clip vidéo

- 1. Touchez et maintenez enfoncée une vidéo dans la bibliothèque vidéo.
- Dans le menu qui s'ouvre, touchez sélectionnez la façon dont vous souhaitez le partager.

#### Couper un clip vidéo

- 1. Touchez une vidéo pour commencer à la lire.
- 2. Touchez : > Trim.
- Faites glisser les deux onglets de la barre de progression pour sélectionner la partie que vous souhaitez conserver.

Si nécessaire, touchez bour prévisualiser la partie sélectionnée.

 Arrêtez l'aperçu ou lorsque vous finissez, touchez . La vidéo découpée est enregistrée en tant que nouveau fichier vidéo.

# FM Radio

Avec la radio FM, vous pouvez rechercher des chaînes de radio, les écouter et les enregistrer sur votre téléphone. Notez que la qualité de la diffusion radio dépend de la couverture de la station de radio dans votre région. Le casque filaire fonctionne comme une antenne, alors connectez toujours le casque lorsque vous utilisez la radio. Lorsque vous recevez un appel entrant en écoutant la radio, la radio sera éteinte.

## Scan et enregistrement des canaux

- Branchez un casque filaire et touchez le Accueil > (IIII > FM Radio.
- Touchez > Scanner. Votre téléphone analyse les canaux disponibles et les enregistre dans la liste Tous les canaux.

#### REMARQUE:

Lorsque vous ouvrez l'application **FM Radio** pour la première fois, il scanne automatiquement les canaux et montre la liste **Tous les canaux**. Vous pouvez également toucher **\*** > **Tous les canaux** pour voir la liste.

# Écouter la Radio FM

- Appuyez sur la touche Accueil > (IIII) > FM Radio tandis que le casque est connecté.
- 2. Touchez : > Tous les canaux et sélectionnez un canal.

Vous pouvez également faire glisser le panneau de fréquence vers la gauche ou vers la droite, touchez + ou -, ou touchez ou pour passer à d'autres canaux.

#### REMARQUES:

- Touchez pour ajouter le canal aux favoris. Les chaînes favorites sont placées sur l'écran principal de la radio FM. Glisser vers le haut pour afficher tous les canaux favoris.
- Vous pouvez enregistrer au maximum 16 canaux aux favoris.

#### Modification d'un canal enregistrée

- Ouvrir l'application FM Radio et touchez > Tous les canaux pour afficher la liste des canaux enregistrés.
- Touchez et maintenez enfoncée une chaîne et sélectionnez Renommer, ou touchez l'étoile à droite d'un canal pour l'ajouter aux favoris.

## Autres options et paramètres

#### Pour éteindre automatiquement la radio FM:

Touchez : > Minuterie de mise en veille et sélectionnez une

minuterie.

Une horloge compte à rebours apparaît au-dessus de la fréquence et la radio est éteinte lorsque l'horloge compte jusqu'à 00:00.

#### Pour éteindre immédiatement la radio FM:

Touchez le commutateur **C** en haut de l'écran.

#### Pour configurer la Radio de votre région:

Les gammes de fréquences des radio FM diffèrent dans différentes régions.

Touchez **Fréquence FM** pour sélectionner la gamme dont vous avez besoin.

#### REMARQUE:

Si vous changez la gamme de fréquences, les chaînes précédemment enregistrées ne s'affichent que lorsque vous revenez à la plage de fréquence d'origine.

# Enregistrement vocal

Magnétophone vous permet d'enregistrer des notes vocales et de les écouter quand vous le souhaitez.

#### Enregistrez un mémo vocal

- Appuyez sur la touche Accueil > ···· > Magnétophone.
- 2. Touchez l'icône HQ pour activer ou désactiver l'enregistrement de haute qualité.
- 3. Touchez 📕 pour commencer l'enregistrement. Pendant l'enregistrement, vous pouvez toucher 🔍 / pour mettre en pause ou continuer l'enregistrement.
- 4. Touchez **O** pour arrêter l'enregistrement. Le mémo est automatiquement enregistré.

#### Jouer un mémo vocal

#### Pour lire un mémo que vous venez d'enregistrer:

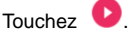

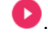

#### Pour lire n'importe quel mémo sauvegardé:

- Touchez = en haut à droite de l'écran pour voir tous les enregistrements.
- Touchez le titre d'un mémo pour le lire.

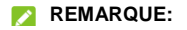

Touchez à côté d'un mémo pour supprimer, renommer, partager, recadrer, vérifier les informations sur les fichiers, ajouter une étiquette ou la configurer comme sonnerie de votre appareil ou sonnerie de notification.

# Plus d'applications et de fonctionnalités

## **Backup & Restauration**

Appuyez sur la touche Accueil > (IIII) > Paramètres > Sauvegarde et réinitialisation. Vous pouvez sauvegarder régulièrement les données de votre application, votre mot de passe Wi-Fi et d'autres informations sur la carte microSD ou sur le stockage de l'appareil. Si les données se perdent, rétablissez-les à partir de la carte ou du stockage.

Cocher **Restauration automatique** pour restaurer toutes les données lors de la réinstallation d'une application.

#### Calculatrice

Appuyez sur la touche **Accueil >** (IIII) **Calculatrice** pour utiliser la calculatrice intégrée pratique de l'appareil pour certaines équations mathématiques basiques et avancées.

## Horloge

Appuyez sur la touche **Accueil >** (IIII) > Horloge. L'application **Horloge** vous permet de vérifier l'heure locale dans les endroits du monde entier, de configurer les alarmes et d'utiliser des minuteries.

#### Définir une nouvelle alarme

- 1. Appuyez sur la touche 🕓 dans l'application Horloge.
- 2. Touchez une alarme existante pour la configurer ou

appuyez sur <table-cell-rows> en bas de l'écran pour créer une nouvelle alarme.

- 3. Configurez les options d'alarme, telles que l'heure, les jours d'alarme, la sonnette et la sonnerie d'alarme.
- 4. Touchez ENREGISTRER pour enregistrer et sortir.

#### REMARQUES:

- Pour activer ou désactiver les alarmes existantes directement, il suffit de toucher les commutateurs sur le côté droit.
- Touchez i dans l'onglet O pour configurer les paramètres d'alarme, y compris le volume et la durée de la sonnerie, les vibrations, le volume crescendo et l'alarme en mode silencieux.

#### Vérifiez l'heure mondiale

Touchez l'onglet (U) dans l'application **Horloge** pour vérifier l'heure locale dans le monde.

Touchez \ominus en bas pour ajouter une nouvelle ville ou un pays.

# Utiliser le chronomètre et le compte à rebours

Touchez l'onglet 0 ou X dans l'application **Horloge** pour utiliser le chronomètre ou le compte à rebours.

Le chronomètre vous permet d'enregistrer des temps de tour (100 tours au plus), tandis que le compte à rebours vous permet de régler un temps et de compter jusqu'à zéro.

## **Téléchargements**

L'application **Téléchargements** garde un registre des fichiers que vous avez téléchargés à l'aide d'applications telles que **Chrome**.

Appuyez sur la touche **Accueil >** () > **Téléchargements** pour vérifier le dossier.

- Touchez un fichier pour l'ouvrir avec les applications appropriées.
- Touchez et maintenez enfoncé un fichier pour le supprimer ou le partager.

## Gestionnaire de fichiers

Accédez rapidement à toutes vos images, vidéos, clips audio et autres types de fichiers sur le stockage de votre appareil.

Appuyez sur la touche **Accueil >** (B) > **Gestionnaire de fichiers**.

- Touchez CATEGORIE en haut à gauche pour trouver le fichier dont vous avez besoin par catégorie.
- Touchez LOCAL en haut à droite pour parcourir les dossiers et les fichiers.
- Touchez et maintenez enfoncé un élément pour accéder aux icônes d'option telles que Copier, Déplacer, Partager ou Supprimer.
- Pour copier ou déplacer un élément, accédez à un nouvel emplacement et touchez COLLER.
- Touchez + pour créer un nouveau dossier dans le répertoire actuel.
- Touchez Q pour rechercher des fichiers.
- Touchez > Vu par ou Trié par pour modifier la vue de la liste ou l'ordre des éléments dans la liste.
- Touchez > Montrer les fichiers cachés pour modifier la vue de la liste ou l'ordre des éléments dans la liste.
- Touchez > Sélection multiple pour sélectionner plusieurs éléments pour la suppression, le partage, la copie, le déplacement ou la compression.
- Touchez > Sortir pour quitter l'application Gestionnaire de fichiers.

# **Applications Google**

Ouvrir les applications Google pour utiliser les services Google. Certaines applications sont mises dans le dossier Google sur l'écran d'accueil.

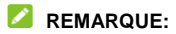

Certains contenus ou services Google peuvent ne pas être disponibles dans certaines régions.

- Chrome: Utilisez l'application Chrome pour naviguer sur Internet et obtenez vos favoris, votre historique de navigation et plus encore synchronisé avec votre compte Google.
- Drive: Enregistrez gratuitement les fichiers sur les serveurs Google après votre connexion à votre compte Google. Vous pouvez les accéder sur vos ordinateurs, vos appareils et autres appareils, les partager ou collaborer avec d'autres.
- Gmail: Envoyer et recevoir des courriels via votre compte Gmail ou d'autres comptes de messagerie personnels.
- Google: Utilisez la recherche Google ou obtenez des informations lorsque vous en avez besoin avec Google Now.
- Hangouts: Chat avec des amis Google+ ou envoi de messages texte ou multimédia.
- Keep: Créez, partagez et collaborez des notes rapidement et facilement.
- Maps: Trouvez votre place et trouvez votre chemin dans le monde.
- Play Movies & TV: Achetez, téléchargez et regardez les derniers films et émissions de télévision préférés.

- Play Music: Lire de la musique sur votre appareil et sur votre compte Google.
- Play Store: Achetez et téléchargez des applications, des jeux et d'autres contenus à partir du Google Play Store.
- Voice Search: Recherchez des informations avec votre voix.
- YouTube: Regardez des clips vidéo de YouTube.com, ou téléchargez vos propres et partagez avec le monde.

# **Paramètres**

Appuyez sur la touche **Accueil** > (1978) > **Paramètres**. L'application **Paramètres** contient la plupart des outils pour personnaliser et configurer votre appareil.

## Sans fil et Réseaux

#### Wi-Fi

Appuyez sur la touche **Accueil >** (IIII > Paramètres > Wi-Fi. Vous pouvez activer ou désactiver Wi-Fi et configurer vos connexions Wifi. Voir <u>Connexion au Wi-Fi</u> and <u>Utilisation du</u> <u>Wi-Fi Direct</u>.

#### Bluetooth

Appuyez sur la touche **Accueil >** (IIII > Paramètres > Bluetooth. Vous pouvez activer ou désactiver Bluetooth et configurer vos connexions Bluetooth. Voir <u>Connexion aux</u> <u>périphériques Bluetooth</u>.

#### Réseau cellulaire

Appuyez sur la touche **Accueil >** (IIII) > Paramètres > Réseaux mobiles. Vous pouvez contrôler les données mobiles, l'itinérance de données, le type de réseau, l'opérateur de réseau et les APN. Voir <u>Connexion aux réseaux mobiles</u>.

## Point d'accès Wi-Fi

Appuyez sur la touche Accueil > (1) > Paramètres > Point d'accès Wi-Fi. En utilisant le point d'accès Wi-Fi, votre appareil peut être utilisé comme point d'accès Internet, ce qui permet aux appareils de se connecter par Wi-Fi. Voir <u>Partagez votre</u> connexion de données mobiles en tant que Point d'accès Wifi.

#### L'utilisation de données

Appuyez sur la touche Accueil > 🐵 > Paramètres > Utilisation de données pour gérer l'utilisation des données mobiles.

Touchez les commutateurs **Économiseur de données** pour activer ou désactiver les données mobiles ou les limites de données mobiles.

Vous pouvez vérifier la quantité de données utilisées pendant le cycle de temps que vous avez défini, définir la limite et l'avertissement des données mobiles, voir quelles applications utilisent des données mobiles ou restreindre les données d'arrière-plan pour les applications individuelles.

#### REMARQUE:

L'utilisation de données est mesurée par votre appareil, et la comptabilité d'utilisation de données de votre opérateur peut différer.

#### Mode Avion

faites glisser le commutateur à côté **Mode avion** pour activer ou désactiver le mode avion. Toutes les radios du périphérique qui transmettent la voix ou les données sont éteintes lorsque le mode avion est activé.

## VPN

#### **Connexion USB**

Appuyez sur la touche **Accueil >** (a) > **Paramètres > Plus > Connexion USB** pour partager la connexion de données mobiles de votre appareil avec un PC via USB afin que vous puissiez accéder à Internet sur l'ordinateur à l'aide de l'appareil. Voir <u>Partagez votre connexion de données mobile via USB</u>.

# Appareil

## Affichage

Appuyez sur la touche Accueil > (1) > Paramètres > Affichage pour configurer les options suivantes.

- Niveau de luminosité: Réglez la luminosité de l'affichage.
- Fond d'écran: Sélectionnez une image d'arrière-plan pour l'écran d'accueil.
- Sommeil: Définissez la durée de l'inactivité avant que

l'écran ne s'éteigne automatiquement.

- Taille de police: Définissez la taille de la police du texte sur l'écran.
- Rotation automatique de l'écran: Sélectionnez si le contenu de l'écran doit tourner lorsque le périphérique tourne.

## Son

Appuyez sur la touche **Accueil >** (a) **> Paramètres > Son**. You peut ajuster différents types de volume (voir <u>Régler le</u> <u>Volume</u>), activer le son, la vibration et le muet (voir <u>Passage en</u> <u>mode silencieux ou en mode vibration</u> et <u>Utilisation du mode Ne</u> <u>pas déranger</u>), mettre en place sonnerie et son de notification (voir <u>Modification du son de notification</u>), ou sélectionnez les sons du système (voir <u>Marche/arrêt des Sons du Système</u>).

## Applications

Appuyez sur la touche Accueil > (11) > Paramètres > Applications pour voir les applications installées sur votre

appareil et les gérer.

Appuyez sur une application pour voir ses informations. Les options suivantes peuvent être disponibles:

- FORCE STOP: Arretez l'application.
- UNINSTALL: Désinstaller l'application.
- DISABLE/ENABLE: Désactiver ou activer l'application.
- Storage: Vérifiez ses informations de stockage, effacez ses

données ou votre cache.

- Data usage: Vérifiez la quantité de données utilisées par • l'application pendant le cycle de temps que vous avez défini et restreignez les données de fond pour l'application.
- Permissions: Vérifiez ou modifiez les autorisations de • l'application.
- Notifications: Gérer les notifications de l'application dans le panneau de notification et l'écran de verrouillage. Vous pouvez définir la priorité. la sensibilité et plus.
- Open by default: Vérifiez les liens pris en charge par • l'application et définissez si vous souhaitez ouvrir les liens dans l'application et effacer les paramètres par défaut de l'application.
- Battery: Vérifiez les détails de l'utilisation de la batterie de l'application depuis la dernière charge complète.
- Memory: Vérifiez la quantité de mémoire utilisée par l'application.

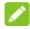

#### 

Toutes les options ne sont pas disponibles pour les applications.

#### Stockage

Stockage pour afficher les informations de mémoire du stockage de l'appareil et de la carte microSD.

Vous pouvez toucher Sauvegarder l'emplacement pour

choisir l'emplacement par défaut pour les nouvelles données, telles que les photos capturées et les enregistrements vocaux.

Touchez **Tablet** ou le nom de la carte microSD pour obtenir une répartition détaillée de l'utilisation de l'espace par type. Touchez un type de données pour voir plus d'informations ou supprimer les fichiers dont vous n'avez pas besoin.

Pour plus d'informations sur l'utilisation de la carte microSD, voir <u>Utilisation de la carte microSD en tant que stockage</u> portable ou périphérique de stockage.

#### Batterie

Appuyez sur la touche **Accueil** > (IIII) > **Paramètres** > **Batterie** pour afficher le niveau de la batterie, vérifier ce qui a été utilisé avec la batterie et optimiser l'utilisation de la batterie.

- Touchez une application ou un service pour ajuster ses paramètres afin d'économiser la durée de vie de la batterie. Par exemple, touchez Écran > Réduisez la luminosité de l'écran et / ou l'expiration de l'écran pour changer la luminosité de l'écran et dormir.
- Touchez > Optimisation de la batterie. L'optimisation de la batterie aide à prolonger l'autonomie de la batterie lorsque vous n'utilisez pas l'appareil. S'il y a des applications que vous ne souhaitez pas que l'optimisation de la batterie soit activée, vous pouvez désactiver cette fonctionnalité dans ces applications. Juste touchez Non optimisé> Toutes les applications, touchez le nom de l'application, puis appuyez sur Ne pas optimiser > TERMINÉ.

 Touchez > Économiseur de batterie. Vous pouvez activer ou désactiver l'économiseur de batterie ou le configurer pour allumer automatiquement afin de réduire l'utilisation de la batterie et d'améliorer la durée de vie de la batterie.

#### Mémoire

Appuyez sur la touche **Accueil >** (iii) > **Paramètres > Mémoire** pour surveiller l'utilisation et les performances moyennes de votre appareil. Vous pouvez également vérifier quelles applications utilisent le plus de mémoire.

#### Connectez-vous au PC

 Appuyez sur la touche Accueil > (iii) > Paramètres > Connecté au PC pour sélectionner le type de connexion USB entre votre tablette et votre PC. Pour plus d'informations, voir <u>Connexion à votre ordinateur via USB.</u>

# Personnel

#### Emplacement

Appuyez sur la touche Accueil > (IIII) > Paramètres > Emplacement pour gérer les services de localisation, qui aident votre appareil et vos applications à déterminer votre emplacement. Pour utiliser des applications liées à la localisation, telles que la recherche de votre emplacement sur Google Maps, vous devez disposer de services de localisation sur votre appareil.

- 1. Faites glisser le commutateur en haut pour activer ou désactiver les services de localisation.
- 2. Quand Location est activée, touchez **Mode** pour sélectionner les sources de localisation que vous souhaitez utiliser.
  - Haute précision: Obtenez un emplacement précis à l'aide de GPS, Bluetooth et Wi-Fi ainsi que des réseaux mobiles.
  - Economie de la batterie: Utilisez uniquement des réseaux Wi-Fi, Bluetooth et mobiles pour obtenir votre position approximative. Cela évitera moins d'alimentation de votre batterie que l'utilisation de GPS.
  - Dispositif uniquement: Utilisez le GPS pour identifier votre emplacement.

Dans le menu **Services d'emplacement**, touchez **Emplacement accéléré** ou **Historique d'emplacement Google** pour utiliser le logiciel d'emplacement accéléré Qualcomm® IZat ™ pour déterminer votre emplacement ou configurer les options de localisation Google.

## Sécurité

 Verrouillage d'écran: Désactivez le verrouillage de l'écran ou activez-le avec une pression prolongée, un motif, un code PIN ou un mot de passe. Voir <u>Protégez votre appareil</u>

#### avec des serrures d'écran.

 Verrouillage intelligent: Gardez le périphérique déverrouillé lorsqu'il est connecté à des périphériques approuvés, dans des endroits approuvés ou déverrouillé par des visages ou une voix approuvés, ou déverrouillé lorsque votre appareil est porté sur le corps.

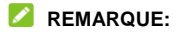

Vous devez vous connecter à votre compte Google sur l'appareil pour utiliser la fonctionnalité **Smart Lock**.

- Chiffrer la tablette: La fonction de cryptage du périphérique est activée par défaut. Lorsque vous définissez un verrouillage d'écran (Pattern, PIN ou Password), vous pouvez utiliser la fonction pour activer le démarrage sécurisé.
- Rendre les mots de passe visible: Afficher les mots de passe lorsque vous les entrez.
- Administrateurs de périphériques : Afficher ou désactiver les applications que vous avez autorisées à être des administrateurs de périphériques.
- Unknown sources: Cochez cette option pour permettre l'installation d'applications à partir de sources autres que Play Store.
- Storage type: Vérifiez le type de stockage des informations d'identification.
- Trusted credentials: Afficher les certificats CA approuvés.
- Install from SD card: Installer les certificats à partir du

stockage.

- Clear credentials: Supprimer tous les certificats.
- Trust agents: Afficher ou désactiver les agents de fiducie.
- Screen pinning: Gardez un écran de votre choix dans la vue, afin que les autres ne puissent pas passer à d'autres applications et accéder à vos informations personnelles. Voir <u>Protégez votre appareil avec un pincement de l'écran.</u>
- Apps with usage access: Activez ou désactivez l'accès de certaines applications aux informations d'utilisation de votre appareil.

#### Comptes

Appuyez sur la touche **Accueil >** (IIII > Paramètres > **Comptes** Pour gérer vos comptes Web et votre synchronisation. Touchez **Ajouter un compte** Pour vous connecter ou créer des comptes sur votre appareil.

Touchez un type de compte pour voir ce type de comptes que vous avez ajouté et ajustez les paramètres des comptes.

## Google

Appuyez sur la touche **Accueil >** (a spinores - **Google** Pour gérer facilement les paramètres des applications et des fonctionnalités Google. Vous pouvez définir les options pour le compte et les services Google.

#### Langue & Saisie

Appuyez sur la touche **Accueil >** (a saisie pour configurer les options liées au langage système, aux méthodes de saisie, à l'entrée et à la sortie de la parole ainsi qu'à l'entrée souris / trackpad.

- Langue: Sélectionnez une langue pour votre système.
- Correcteur orthographique: Utilisez Google Spell Checker pour vérifier les erreurs d'orthographe lors de la saisie du texte.
- Dictionnaire personnel: Ajouter de nouveaux mots au dictionnaire de l'appareil ou supprimer des mots du dictionnaire. Les mots que vous ajoutez sont utilisés pour la vérification orthographique et la suggestion de mots.
- Clavier et method de saisie: Configurer les paramètres de saisie de texte.
- Sortie texte vers la parole:
  - Moteur préféré: Sélectionnez le moteur de synthèse vocale que vous souhaitez utiliser ou modifiez ses paramètres.
  - Taux de parole: Sélectionnez à quelle vitesse le synthétiseur doit vous parler.
  - Emplacement: Ajuster la tonalité du texte parlé.
  - Écoutez un exemple: Jouez un bref échantillon du synthétiseur vocal, en utilisant vos paramètres actuels.
  - Statut de langue par défaut: Vérifiez si la fonction de sortie de texte à parole prend en charge la langue

système actuelle.

 Vitesse du pointeur: Sélectionnez la vitesse à laquelle le pointeur / souris doit défiler lorsque vous connectez l'appareil à un accessoire de trackpad ou à la souris.

#### Backup et Réinitialisation

Appuyez sur la touche **Accueil > (11) > Paramètres > Backup & Réinitialisation** pour gérer les options de sauvegarde et de restauration des données, et pour réinitialiser le réglage du réseau ou l'état de l'usine à l'usine.

- Sauvegarder mes données: Sauvegardez les données de l'application, les mots de passe Wi-Fi et autres paramètres sur les serveurs Google après votre connexion à votre compte Google.
- Compte de sauvegarde: Définissez le compte Google sur lequel les données sont sauvegardées.
- Restauration automatique: Restaurez les paramètres sauvegardés précédemment et les données lorsque vous réinstallez une application.
- Réinitialisation des données d'usine: Réinitialisez votre appareil aux paramètres par défaut. Toutes vos données dans le stockage interne seront effacées pendant le processus.

## Système

#### Date & Heure

Appuyez sur la touche **Accueil >** (a) **> Paramètres > Date & Heure** pour définir la date, l'heure, le fuseau horaire et le format d'heure. Voir <u>Réglage de la date et l'heure</u>.

#### Accessibilité

Appuyez sur la touche Accueil > (1) > Paramètres > Accessibilité pour configurer les plug-ins et les services d'accessibilité sur votre appareil, par exemple en utilisant Inversion des couleurs ou Taille de police pour les utilisateurs ayant des problèmes de visibilité.

#### Impression

Appuyez sur la touche **Accueil >** (IIIII) > **Paramètres >** Impression pour gérer le service Google Cloud Print ou d'autres plug-ins d'imprimante installés à partir du Google Play Store ou du fabricant de votre imprimante.

#### A propos de l'appareil

Appuyez sur la touche Accueil > (1) > Paramètres > A propos de tablet pour afficher les informations importantes sur les périphériques et les informations légales. Vous pouvez également toucher Autres mises à jour du système > Mise à jour logicielle pour vérifier les mises à jour du système et les installer lorsqu'elles sont disponibles.
# Mise à jour du logiciel de l'appareil

Il existe plusieurs façons de mettre à niveau le logiciel de votre appareil:

- Utilisez l'outil de mise à niveau en ligne pour les produits de terminal mobile.
- Utilisez le package de mise à niveau unique offert par votre fournisseur de services mobiles.
- Utilisez votre PC pour télécharger un package de mise à niveau sur votre carte microSD et l'installer sur votre appareil à partir de la carte.

#### 💋 REMARQUE:

Visitez le site de support du service téléphonique officiel ZTE (<u>http://www.ztedevice.com/support</u>) et cliquez sur votre pays ou votre région pour en savoir plus sur les méthodes de mise à jour ci-dessus, ainsi que sur les périphériques et les méthodes pris en charge.

## Dépannage

Si vous rencontrez des problèmes lors de l'utilisation de l'appareil, ou s'il fonctionne de manière anormale, vous pouvez consulter le tableau ci-dessous. Si votre problème particulier ne peut être résolu en utilisant les informations contenues dans le tableau, contactez le revendeur où vous avez acheté l'appareil.

| Problèmes           | Causes Possibles                                                                                                    | Solutions Possibles                                                                                 |
|---------------------|----------------------------------------------------------------------------------------------------|----------------------------------------------------------------------------------------------------|
| Faible<br>réception | Le signal du réseau est trop<br>faible à votre emplacement<br>actuel, par exemple, dans<br>un sous-sol ou près d'un<br>immeuble de grande taille,<br>car les transmissions sans<br>fil ne peuvent pas l'atteindre<br>efficacement. | Déplacez-vous vers un lieu<br>où le signal réseau peut être<br>correctement reçu.                   |
|                     | Le réseau est occupé à<br>l'heure actuelle (par<br>exemple, pendant les<br>heures de pointe, il peut y<br>avoir trop de trafic réseau<br>pour gérer les appels<br>supplémentaires).                                                | Évitez d'utiliser l'appareil à<br>ces moments, ou réessayez<br>après un court laps de<br>temps.     |
|                     | Vous êtes trop loin d'une<br>station de base pour votre<br>fournisseur de services.                                                                                                    | Vous pouvez demander une<br>carte de zone de service<br>auprès de votre fournisseur<br>de services. |

| Problèmes                                                     | Causes Possibles                                                                                                    | Solutions Possibles                                                                                                   |
|---------------------------------------------------------------|----------------------------------------------------------------------------------------------------|----------------------------------------------------------------------------------------------------|
| Impossible de<br>sélectionner<br>certaines<br>fonctionnalités | Votre fournisseur de<br>services ne prend pas en<br>charge ces fonctionnalités,<br>ou vous n'avez pas<br>demandé de services qui<br>fournissent ces<br>fonctionnalités.                                                                                      | Contactez votre fournisseur de services.                                                                              |
| Impossible de<br>charger la<br>batterie                       | La batterie ou le chargeur<br>de batterie est endommagé.                                                                                                    | Contactez le revendeur.                                                                                               |
|                                                               | La température de l'appareil<br>est inférieure à 0°C ou<br>supérieure à 45°C.                                                                                                    | Réglez l'environnement de<br>charge de la batterie pour<br>éviter des températures<br>extrêmes.                       |
|                                                               | Le contact entre la batterie<br>et le chargeur est faible.                                                                                                    | Vérifiez tous les<br>connecteurs pour vous<br>assurer que toutes les<br>connexions ont été<br>correctement réalisées. |
| Temps de<br>veille raccourci                                  | Le temps de veille est lié à<br>la configuration de votre<br>système de fournisseur de<br>services. Le même<br>périphérique utilisé avec les<br>différents systèmes de<br>fournisseurs de services ne<br>fournira pas exactement la<br>même durée d'attente. | Si vous êtes situé dans une<br>zone où la signalisation est<br>faible, mettez le<br>périphérique hors tension.        |
|                                                               | La batterie est épuisée. Dans<br>des environnements à haute<br>température, la durée de vie<br>de la batterie sera raccourcie.                                                                                                    | Contactez le revendeur pour<br>changer une nouvelle<br>batterie.                                                      |

| Problèmes                                  | Causes Possibles                                                                                                    | Solutions Possibles                                                                                                    |
|--------------------------------------------|----------------------------------------------------------------------------------------------------|----------------------------------------------------------------------------------------------------|
|                                            | Si vous ne pouvez pas vous<br>connecter au réseau, le<br>périphérique continuera à<br>envoyer des signaux<br>lorsqu'il tente de localiser<br>une station de base. Cela<br>diminue ainsi l'autonomie de<br>la batterie et raccourcit le<br>temps de veille. | Changez votre<br>emplacement vers un<br>endroit où le réseau est<br>accessible ou désactivez<br>temporairement votre<br>appareil. |
| Impossible<br>d'allumer votre<br>appareil  | La puissance de la batterie<br>a été épuisée.                                                                                                    | Rechargez la batterie de<br>l'appareil.                                                                                           |
| Erreur de la<br>nano-SIM card              | La nano-SIM card<br>fonctionne mal ou est<br>endommagée.                                                                                                    | Prenez la nano-SIM card à<br>votre fournisseur de service<br>pour tester.                                                         |
|                                            | La nano-SIM card n'est pas<br>insérée correctement.                                                                                                    | Insérer correctement la<br>nano-SIM card.                                                                                         |
|                                            | Il y a des débris sur les<br>contacts de la nano-SIM<br>card.                                                                                                    | Utilisez un chiffon doux et<br>sec pour nettoyer les<br>contacts de la nano-SIM<br>card.                                          |
| Impossible de<br>se connecter<br>au réseau | La nano-SIM card est<br>invalide.                                                                                                    | Contactez votre fournisseur<br>de services.                                                                                       |
|                                            | Vous n'êtes pas dans la<br>zone de service du réseau.                                                                                                    | Vérifiez la zone de service<br>avec votre fournisseur de<br>services.                                                             |

| Problèmes                              | Causes Possibles                                                            | Solutions Possibles                                                                                               |
|----------------------------------------|-----------------------------------------------------------------------------|----------------------------------------------------------------------------------------------------|
|                                        | Le signal est faible.                                                       | Déplacez-vous vers un<br>espace ouvert, ou si vous<br>êtes dans un bâtiment,<br>rapprochez-vous d'une<br>fenêtre. |
| Le<br>périphérique                     | Certains logiciels tiers ne<br>sont pas compatibles avec<br>votre appareil. | Désinstaller le logiciel qui<br>peut causer le problème.                                                          |
| se bloque,<br>redémarre,<br>gèle ou pe |                                                                             | Mettre à niveau le logiciel de<br>l'appareil.                                                                     |
| peut pas<br>s'allumer                  |                                                                             | Réinitialiser l'appareil à sa valeur d'usine.                                                                     |

## Pour votre sécurité

## Sécurité générale

|                                                                                                    | Ne passez pas / ne<br>prenez pas d'appels<br>pendant que vous<br>conduisez. N'envoyez pas<br>de textos pendant que<br>vous conduisez. | A   | N'utilisez pas l'appareil<br>dans une station service.                                                                     |
|----------------------------------------------------------------------------------------------------|----------------------------------------------------------------------------------------------------|-----|----------------------------------------------------------------------------------------------------|
| Î-Î                                                                                                    | Conservez votre appareil<br>à une distance minimum<br>de 10 mm de votre<br>oreille/corps lorsque vous<br>passez/prenez un appel.      | Ŵ   | Votre appareil peut<br>produire une lumière<br>clignotante/vive.                                                           |
| æ,                                                                                                    | Il existe un risque<br>d'étouffement avec les<br>petits éléments.                                                                     | No. | Ne jetez pas votre appareil<br>au feu.                                                                                     |
| The second second secon | Votre appareil peut<br>produire un son fort.                                                                                          | 19  | Pour éviter de vous abîmer<br>l'oreille, n'écoutez pas de<br>sons à un volume trop fort<br>pendant de longues<br>périodes. |

| Ċ | Évitez tout contact avec<br>des éléments<br>magnétiques.                                                   | J          | Évitez les températures<br>excessives                                                          |
|---|----------------------------------------------------------------------------------------------------|------------|------------------------------------------------------------------------------------------------|
|   | Tenez à l'écart des<br>pacemakers et autres<br>dispositifs médicaux<br>électroniques.                      | Ĵ          | Évitez tout contact avec<br>des liquides. Vérifiez que<br>votre appareil est toujours<br>sec.  |
| æ | Éteignez votre appareil<br>lorsque cela vous est<br>demandé, dans les<br>hôpitaux ou centres de<br>soins.  | 3=6        | Ne démontez pas votre<br>appareil.                                                             |
|   | Éteignez votre appareil<br>lorsque cela vous est<br>demandé, dans les avions<br>ou aéroports.              | <b>@</b> ∡ | Utilisez exclusivement des<br>accessoires approuvés.                                           |
| * | Éteignez votre appareil<br>lorsque vous vous trouvez<br>à proximité de matériaux<br>ou liquides explosifs. | (A)        | Ne comptez pas<br>exclusivement sur votre<br>appareil pour les<br>communications<br>d'urgence. |

## Énergie radioélectrique

Cet appareil est conçu et fabriqué de façon à ne pas dépasser les limites d'émission pour l'exposition à l'énergie de radiofréquence (RF) fixées par la Federal Communications Commission des États-Unis et Industrie Canada du Canada.

Au cours des essais SAR, cet appareil est configuré pour transmettre des données à son niveau de puissance le plus élevé à toutes les bandes de fréquences testées et placées dans l'ensemble des positions simulant l'exposition aux radiofréquences contre la tête et près du corps, avec une séparation de 15 mm. Bien que le DAS soit déterminé par le niveau de puissance le plus élevé, le niveau SAR réel de l'appareil en fonctionnement peut être bien inférieur à la valeur maximale indiquée. Cela est dû au fait que l'appareil est conçu pour fonctionner à plusieurs niveaux d'alimentation, pour s'adapter aux capacités des différents réseaux électriques. De manière général, plus vous vous trouverez pès d'une station sans fil, plus la fréquence de transmission sera basse.

La norme d'exposition pour les dispositifs sans fil employant une unité de mesure est connue sous le nom de taux d'absorption spécifique (SAR). La limite SAR fixée par la FCC est de 1,6 W / kg et de 1,6 W / kg par Industry Canada.

Cet appareil est conforme à la norme SAR pour le grand public ainsi qu'aux limites d'exposition non règlementées ANSI / IEEE C95.1-1992 et Canada RSS 102, et a été testé conformément aux méthodes et procédures spécifiées par les Normes IEEE1528 et Canada RSS 102. Ce dispositif a été testé et respecte les directives FCC et IC sur l'exposition aux radiofréquences lorsqu'il est testé en contact direct avec le corps.

La FCC a accordé une Autorisation d'équipement pour cet appareil avec tous les niveaux SAR évalués comme étant conformes aux lignes directrices d'exposition aux RF de la FCC. Les informations SAR sur cet appareil figurent dans le fichier de la FCC et se trouvent sous la section « Display Grant » du site www.fcc.gov/oet/ea/fccid après avoir effectué une recherche sur l'identifiant FCC ID: SRQ-K81.

For this device, the highest reported SAR value for usage against the body is 1.18 W/kg.

Bien que les niveaux de DAS puissent varier selon le téléphone et la position, les exigences gouvernementales en matière d'exposition sécuritaire sont respectées dans chaque cas.

La conformité DAS pour le fonctionnement du port au corps est basée sur une séparation de 15 mm entre l'unité et le corps humain. Porter cet appareil à au moins 15 mm de votre corps pour assurer une exposition au RF conforme ou moins élevée que le niveau reporté. Pour assurer le fonctionnement du port au corps, utiliser des pinces de ceinture ou des étuis ne contenant pas de composant métallique pour maintenir un espacement de 15 mm entre l'appareil et votre corps.

La conformité aux directives de la FCC se rapportant à l'exposition aux RF avec l'usage d'accessoire métallique n'a pas été testée ou certifiée, et l'usage de tels accessoires doit être évité.

## Réglementations de la FCC

Ce téléphone mobile est conforme à la partie 15 des Règles de la FCC. Son fonctionnement est soumis aux deux conditions suivantes : (1) cet appareil ne doit pas causer d'interférences nuisibles et (2) Cet appareil doit accepter toute interférence reçue, y compris des interférences qui peuvent provoquer un fonctionnement non désiré.

Ce appareils a été testé et déclaré conforme aux limites pour appareils numériques de classe B, selon la section 15 des règlements de la FCC. Ces limites sont destinées à assurer une protection raisonnable contre les interférences nuisibles dans une installation résidentielle. Cet équipement génère, utilise et peut émettre de l'énergie radio électrique. En outre, s'il n'est pas installé et employé conformément aux instructions, il peut provoquer des interférences nuisibles aux communications radio. Cependant, il n'existe aucune garantie contre ces interférences dans le cas où l'installation n'est pas conforme. Si cet appareil cause des interférences nuisibles à la réception des signaux de radio ou de télévision, ce qui peut être déterminé en allumant et en éteignant l'appareil, on encourage l'utilisateur d'essayer de corriger ces interférences par l'un des moyens suivants :

- Réorienter l'antenne réceptrice ou la placer à un autre endroit.
- Augmenter la distance entre l'équipement et le récepteur.
- Brancher l'appareil sur un circuit différent de celui du récepteur.
- Demander conseil à un fournisseur ou technicien spécialisé.

## ATTENTION :

Des changements ou modifications non expressément autorisés par un tiers - en charge de la conformité - peut annuler le droit accordé à l'utilisateur d'utiliser l'équipement.

## Notice IC

Cet appareil est conforme aux normes RSS applicables aux appareils radio exempts de licence d'Industrie Canada.

Le fonctionnement est soumis aux deux conditions suivantes :

(1) cet appareil ne doit pas causer d'interférences nuisibles et

(2) Cet appareil doit accepter toute interférence reçue, y compris des interférences qui peuvent provoquer un fonctionnement non désiré.

Cet appareil numérique de la classe B est conforme à la norme ICES-003 du Canada.

IC: 5200E-K81

#### Déclaration d'Exposition aux Radiations d'IC

Cet appareil est conforme aux limites d'exposition DAS incontrôlée pour la population générale de la norme CNR-102 d'Industrie Canada et a été testé en conformité avec les méthodes de mesure et procédures spécifiées dans IEEE 1528 et IEC 62209.

Cet appareil doit être installé et utilisé avec une distance minimale de 1.0 cm entre l'émetteur et votre corps. Cet appareil et sa ou ses antennes ne doivent pas être co-localisés ou fonctionner en conjonction avec tout autre antenne ou transmetteur.

## Réglementation de la Compatibilité Appareils Auditifs (HAC) pour appareil Mobiles

En 2003, la FCC a adopté des règles pour rendre les téléphones mobiles compatibles avec les implants cochléaires.Les appareils analogiques ne causent généralement pas d'interférence avec les prothèses auditives ou les implants cochléaires, mais les appareil numériques sans fil causent des interférences à cause de l'énergie électromagnétique émise par l'antenne du appareils, le rétro-éclairage ou les autres composants. Votre appareil est conforme aux réglementations HAC de la FCC (ANSI C63.19-2011). Lorsqu'un appareil mobile est utilisé à proximité d'appareils d'audition (prothèses auditives et implants cochléaires), l'utilisateur peut ressentir un bourdonnement. Certains appareils d'audition sont plus protégés que d'autres contre ce bruit d'interférence, tandis que les appareil émettent aussi une interférence variable. L'industrie des communications sans fil a développé un système de classement pour les appareil mobiles afin d'aider les utilisateurs de prothèses auditives à acquérir des appareil compatibles avec leurs appareils d'audition. Les appareil n'ont pas tous été classés. Les appareil classés contiennent le classement sur leur emballage ou étiquette. Les classements ne sont pas des garanties. Les résultats peuvent varier selon l'appareil d'audition utilisé et le niveau de la perte d'audition. Si votre appareil d'audition s'avère vulnérable aux interférences, il se peut que vous ne puissiez pas utiliser un appareil classé. Essaver le appareil avec votre appareil d'audition est le meilleur moyen pour évaluer son adéquation à vos besoins personnels.

Ce appareil a été testé et classé pour utilisation avec les appareils d'auditions pour certaines technologies sans fils qu'il utilise. Toutefois, il se peut que ce appareil utilise des technologies plus récentes qui n'ont pas encore été testées pour utilisation avec les appareils d'audition. Il est très important de tester les différentes fonctionnalités de ce appareil de manière rigoureuse et à des endroits différents, en utilisant votre appareil d'audition ou implant cochléaire, pour détecter tout bruit d'interférence. Demander conseil à votre fournisseur de service ou au fabriquant de ce appareil concernant la compatibilité avec les appareils d'audition. Si vous avez des questions concernant le retour ou la politique de remplacement, demander conseil à votre fournisseur de service ou revendeur.

**Classements M:** Les appareil de classement M3 ou M4 sont conformes aux exigences de la FCC et peuvent générer moins d'interférence que les appareil non classés avec les appareils d'auditions. M4 est le meilleur des deux classements.

**Classements T:** Les appareil de classement T3 ou T4 sont conformes aux exigences de la FCC et sont mieux usables avec un appareil d'audition à bobine téléphonique ("Switch T" ou "Switch Teledevice") que d'autres. T4 est le meilleur des deux classements. (Noter que tous les appareils d'audition contiennent des bobines téléphoniques.)

#### Votre appareil est classé M4/T3.

Les appareils d'audition peuvent aussi être classés. Le fabriquant de votre appareil d'audition ou votre professionnel de santé auditive peut vous aider à retrouver ce classement. Pour plus d'informations concernant la Compatibilité avec les

Appareils d'Audition de la FCC, se rendre à http://www.fcc.gov/cgb/dro.

## Distraction

#### Au volant

Une attention particulière doit être accordée à la conduite en tout temps afin de réduire le risque d'accident. L'utilisation d'un appareil pendant la conduite (même avec un kit mains libres) peut entraîner une distraction et entraîner un accident. Vous devez respecter les lois et règlements locaux restreignant l'utilisation des appareils sans fil pendant la conduite.

#### Utilisation de machine

Une attention particulière doit être accordée à l'utilisation de machine afin de réduire le risque d'accident.

## Manutention de produit

## Déclaration générale sur la manipulation et l'utilisation

Vous êtes seul responsable de la façon dont vous utilisez votre appareil et des conséquences de son utilisation.

Vous devez toujours éteindre votre appareil partout où l'utilisation d'un périphérique est interdite. L'utilisation de votre appareil est soumise à des mesures de sécurité conçues pour protéger les utilisateurs et leur environnement.

- Traitez toujours votre appareil et ses accessoires avec précaution et conservez-le dans un endroit propre et sans poussière.
- Gardez l'écran et l'objectif de l'appareil photo propre. L'écran ou l'objectif de l'appareil photo impur peut ralentir la réaction de l'appareil à vos opérations ou réduire la qualité de l'image.
- Nettoyez l'appareil et ses accessoires avec un matériau doux tel qu'un chiffon de nettoyage pour verres à lunettes. Ne pas utiliser d'alcool ou d'autres substances corrosives pour le nettoyer ou les laisser entrer.
- N'exposez pas votre appareil ou ses accessoires pour ouvrir des flammes ou des produits de tabac allumés.
- N'exposez pas votre appareil ou ses accessoires au liquide, à l'humidité ou à l'humidité élevée.
- Ne pas laisser tomber, jeter ou essayer de plier votre appareil ou ses accessoires.
- Ne pas peindre votre appareil ni ses accessoires.
- N'essayez pas de démonter votre appareil ou ses accessoires. Seul le personnel autorisé peut le faire.
- Ne pas exposer ou utiliser votre appareil ou ses accessoires dans un environnement avec ou qui peut atteindre des températures extrêmes, minimum - [5] et maximum + [50] degrés Celsius.
- Ne placez pas votre appareil à l'intérieur ou à proximité d'équipements de chauffage ou de récipients à haute

pression, tels que des chauffe-eau, des fours à micro-ondes ou des ustensiles de cuisine chauds. Sinon, votre appareil peut être endommagé.

- Veuillez vérifier les réglementations locales pour l'élimination des produits électroniques.
- Ne transportez pas votre appareil dans votre poche arrière car il pourrait se briser lorsque vous vous asseyez.

#### Petits enfants

Ne laissez pas votre appareil et ses accessoires à la portée de petits enfants ou leur permet de jouer avec lui. Ils pourraient se blesser ou d'autres, ou pourraient endommager accidentellement l'appareil.

Votre appareil contient de petites pièces avec des bords tranchants pouvant causer des blessures ou se détacher et créer un risque d'étouffement.

#### Démagnetisation

Pour éviter le risque de démagnétisation, ne permettez pas aux appareils électroniques ou aux supports magnétiques d'être proches de votre appareil pendant une longue période.

#### Décharge électrostatique (ESD)

Ne pas toucher les connecteurs métalliques sur la carte nano-SIM et la carte microSD.

#### Antenne

Ne pas toucher l'antenne inutilement.

#### Position d'utilisation normale

Lorsque vous placez ou recevez un appel d'appareil, maintenez votre appareil sur votre oreille, en bas de votre bouche.

## Air Bags

Ne placez pas un appareil dans la zone sur un air bag ou dans la zone de déploiement d'un air bag car un air bag se gonfle avec une grande force et des blessures graves pourraient en résulter.

Rangez l'appareil en toute sécurité avant de conduire votre véhicule.

#### Crises/Blackouts

L'appareil peut produire une lumière lumineuse ou clignotante. Un petit pourcentage de personnes peuvent être susceptibles de coups de feu ou de convulsions (même s'ils n'ont jamais eu un avant) lorsqu'ils sont exposés à des lumières clignotantes ou à des modèles lumineux tels que lors de jeux ou d'observation de vidéo. Si vous avez connu des Crises ou blackouts ou avez des antécédents familiaux de telles occurrences, veuillez consulter un médecin. Pour réduire le risque de blackouts ou de Crises, vous pouvez utiliser votre appareil dans une pièce bien éclairée et prendre des pauses fréquentes.

#### Blessures de stress répétitives

Pour minimiser le risque de lésions à la traction répétitive (RSI) lors du texting ou de la lecture de jeux avec votre appareil:

- Ne pas serrer trop fort l'appareil.
- Appuyez légèrement sur les boutons.
- Utilisez les fonctions spéciales conçues pour minimiser les temps de presser les boutons, tels que les modèles de message et le texte prédictif.
- Prenez de nombreuses pauses pour vous étirer et vous détendre.

#### Appels d'urgence

Ce périphérique, comme tout périphérique sans fil, fonctionne à l'aide de signaux radio, qui ne peuvent garantir la connexion dans toutes les conditions. Par conséquent, vous ne devez jamais compter uniquement sur un périphérique sans fil pour les communications d'urgence.

#### Bruit fort

Cet appareil est capable de produire des bruits forts qui peuvent endommager votre audition. Abaissez le volume avant d'utiliser les appareils de tête, les écouteurs stéréo *Bluetooth* ou autres périphériques audio.

#### Chauffage de l'appareil

Votre appareil peut devenir chaud pendant le chargement et

pendant l'utilisation normale.

## Sécurité électrique

#### Accessoires

Utilisez uniquement les accessoires approuvés. Ne pas connecter avec des produits ou des accessoires incompatibles.

Veillez à ne pas toucher ou à permettre aux objets métalliques, tels que des pièces de monnaie ou des porte-clés, de contacter ou de court-circuiter dans les bornes de la batterie.

Ne jamais percer la surface de la batterie avec des objets tranchants.

#### Connexion à une voiture

Rechercher des conseils professionnels lors de la connexion d'une interface d'appareil au système électrique du véhicule.

#### Produits défectueux et endommagés

N'essayez pas de démonter l'appareil ou ses accessoires. Seul le personnel qualifié peut réparer l'appareil ou ses accessoires.

Si votre appareil (ou ses accessoires) a été submergé dans de l'eau, perforé ou soumis à une chute sévère, ne l'utilisez pas jusqu'à ce que vous l'aviez vérifié dans un centre de service autorisé.

## Interférence de Fréquence Radio

#### Déclaration générale sur les interférences

Des précautions doivent être prises lors de l'utilisation de l'appareil à proximité immédiate de dispositifs médicaux personnels tels que les stimulateurs cardiaques et les prothèses auditives.

Consultez votre médecin et les fabricants de l'appareil afin de déterminer si le fonctionnement de votre appareil peut nuire au fonctionnement de vos appareils médicaux.

#### Pacemakers

Les fabricants de stimulateurs cardiaques recommandent qu'une séparation minimale de 15cm soit maintenue entre un appareil mobile et un stimulateur cardiaque afin d'éviter toute interférence possible avec le stimulateur cardiaque. Pour ce faire, utilisez l'appareil sur l'oreille opposée à votre stimulateur cardiaque et ne le transportez pas dans une poche de poitrine.

#### Prothèses auditives

Les personnes ayant des prothèses auditives ou d'autres implants cochléaires peuvent rencontrer des bruits parasites lorsqu'ils utilisent des appareils sans fil ou lorsqu'ils sont à proximité.

Le niveau d'interférence dépend du type d'appareil auditif et de la distance de la source d'interférence. L'augmentation de la séparation entre eux peut réduire les interférences. Vous pouvez également consulter votre fabricant d'appareils auditifs pour discuter de solutions de rechange.

## Équipements médicaux

Consultez votre médecin et le fabricant de l'appareil pour déterminer si le fonctionnement de votre appareil peut entraver le fonctionnement de votre appareil médical.

## Hopitals

Éteignez votre appareil sans fil lorsque vous l'avez demandé dans les hôpitaux, les cliniques ou les établissements de soins de santé. Ces demandes sont conçues pour éviter toute interférence avec un équipement médical sensible.

## Avion

Éteignez votre périphérique sans fil lorsque vous êtes invité à le faire par le personnel de l'aéroport ou de l'avion.

Consultez le personnel de la compagnie aérienne sur l'utilisation d'appareils sans fil à bord de l'avion. Si votre appareil offre un «mode de vol», cela doit être activé avant l'embarquement d'un avion.

#### Interférence en Voiture

Veuillez noter qu'en raison des éventuelles interférences avec les équipements électroniques, certains constructeurs automobiles interdisent l'utilisation d'appareils mobiles dans leurs véhicules, sauf si un kit mains libres avec une antenne externe est inclus dans l'installation.

## **Environnements explosifs**

#### Stations-service et atmosphères explosives

Dans les endroits présentant des atmosphères potentiellement explosives, obéis tous les panneaux affichés pour éteindre les appareils sans fil tels que votre appareil ou tout autre équipement radio.

Les zones à atmosphères explosibles incluent les zones de ravitaillement, sous les ponts sur les bateaux, les installations de transfert ou de stockage de carburant ou de carburant, et les zones où l'air contient des produits chimiques ou des particules, comme le grain, la poussière ou les poudres métalliques.

#### Détonateurs et zones de dynamitage

Éteignez votre appareil mobile ou votre périphérique sans fil lorsque vous êtes dans une zone de dynamitage ou dans des zones émettant des «radios bidirectionnelles» ou des «appareils électroniques» pour éviter d'interférer avec les opérations de dynamitage.